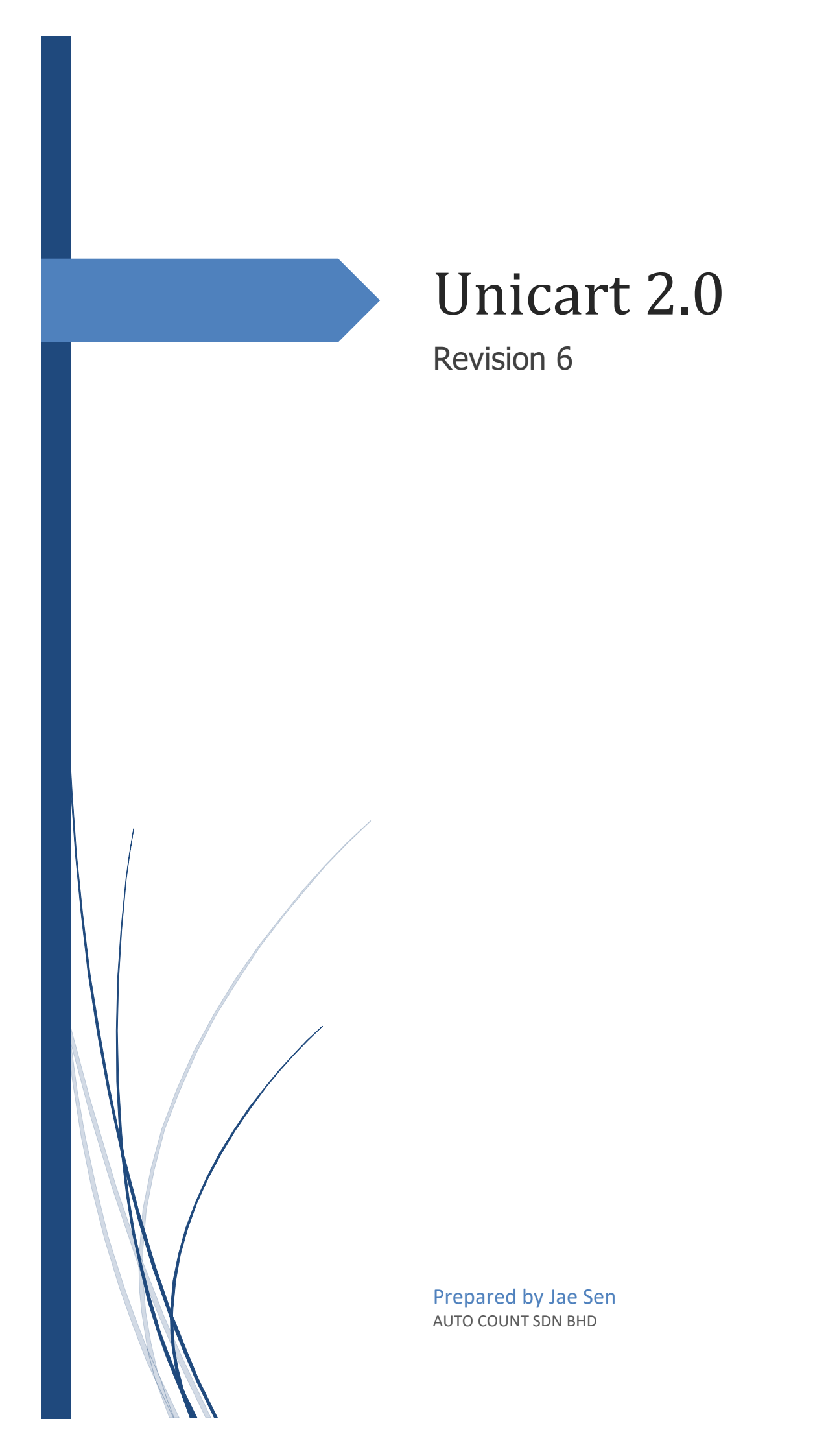

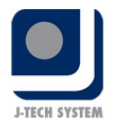

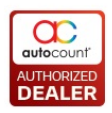

# **Table of Contents**

| 1.0 Revision History                    | 2  |
|-----------------------------------------|----|
| 2.0 Introduction                        | 3  |
| 2.1 System Requirement                  | 3  |
| 2.2 Installation                        | 3  |
| 3.0 Access Rights                       | 4  |
| 4.0 Function & Feature                  | 6  |
| 4.1 General Flow                        | 6  |
| 4.2 URL Configuration                   | 6  |
| 4.3 Basic Configuration                 | 7  |
| 4.3.1 General                           | 7  |
| 4.3.2 Code                              | 8  |
| 4.3.3 Shipping                          | 9  |
| 4.3.4 Channel                           | 10 |
| 4.3.5 Location                          | 11 |
| 4.4 Sync Cycle                          | 12 |
| 4.5 Customer Sync (Optional)            |    |
| 4.6 Product Sync                        | 14 |
| 4.6.1 Product Sync's Format Setting     |    |
| 4.6.2 Item Package Sync                 | 20 |
| 4.6.3 Item Description and Barcode Sync | 20 |
| 4.7 Order Sync                          | 21 |
| 4.8 Others Sync                         | 23 |
| 4.9 Update Quantity                     |    |
| 4.10 Update Quantity by Channel         |    |
| 4.11 Knock Off Express                  |    |
| 4.11.1 Using Knock off Express          |    |
| 5.0 Frequently Asked Questions (FAQ)    |    |
|                                         |    |

Page ]

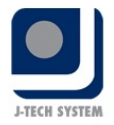

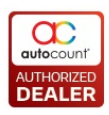

# **1.0 Revision History**

| Rev. | Version  | Update Date | Modified By | Remark                                                                                                    |
|------|----------|-------------|-------------|----------------------------------------------------------------------------------------------------|
| 1    | 2.0.0.6  | 30/08/2019  | Jae Sen     | Initial Release                                                                                                    |
| 2    | 2.0.0.9  | 20/09/2019  | Jae Sen     | Section 4.5 Customer sync to include new options                                                                                                    |
| 3    | 2.0.0.16 | 16/10/2019  | Jae Sen     | Section 4.7 Order sync to add custom filter                                                                                                    |
| 4.   | 2.0.0.19 | 06/11/2019  | Jae Sen     | Section 3.0 Add access right for Update<br>Quantity by Channel<br>Section 4.7 Modified Filter and Option<br>Section 4.10 Add Update Quantity by<br>Channel |
|      |          |             |             | section to 4.11                                                                                                    |
| 5.   | 2.0.0.21 | 06/01/2020  | Jae Sen     | Section 4.9 Support Item related filter                                                                                                    |
|      |          |             |             | Section 4.10 Support Item related filter                                                                                                    |
| 6.   | 2.0.0.25 | 24/03/2020  | Jae Sen     | Section 4.6 Updated Format 1 and Format 2 function definition                                                                                              |
|      |          |             |             | Section 4.6 Updated Option to include<br>Copy Description to AutoCount<br>Description                                                                      |
|      |          |             |             | Section 4.6 Update Option to include Copy<br>Product Price or Selling Price option                                                                         |
|      |          |             |             | Section 4.6.1 Support multiple Product or Variant into Single Item Code                                                                                    |
|      |          |             |             | Section 4.6.3 Added Item Description and Barcode Sync                                                                                                    |

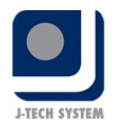

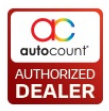

### **2.0 Introduction**

Unicart 2.0 Plug-in is to perform **integration** between **SiteGiant** and **AutoCount Accounting**, allowing data from SiteGiant to pump into AutoCount Accounting for accounting, inventory and reporting purpose.

However, it only supports **one-way sync** from SiteGiant to AutoCount Accounting.

\*SiteGiant is an E-commerce website that handles multiple marketplace such as Lazada, Shopee etc. It will centralise the data (Customers, Products, Orders) from these marketplaces and allow users to just operate from one end to reduce work redundancy.

#### 2.1 System Requirement

- AutoCount Accounting 2.0 Basic Edition and above, Pro Edition recommended to fully utilise
- AutoCount Accounting 2.0 Revision 121 and above (Recommended)

#### 2.2 Installation

- 1. Launch AutoCount Accounting 2.0 and login into the account book that wish to install this plug-in.
- 2. From the top Menu, go to **Tools**  $\rightarrow$  **Plug-in Manager**.
- 3. Plug-in Manager screen will appear, click on the **"Install"** button located on the right side. System will prompt to select a file. Browse for the related .**app file**.
- 4. A new window will prompt with some basic information of this plug-in. Click on the **"Install"** button again to proceed.
- 5. A confirmation message will prompt after that. Click **"Yes"** to confirm the installation.
- 6. A success message will appear after the plug-in is installed correctly.

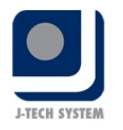

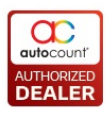

Page<sup>1</sup>

## **3.0 Access Rights**

There will be access rights added once user had installed this plug-in. User can browse these access rights at top Menu  $\rightarrow$  General Maintenance  $\rightarrow$  Access Rights Maintenance. User will be able to see a new record "Unicart 2.0" with several new access rights records added into the system.

| Access Right                                                                                                    | Description                                 |  |
|----------------------------------------------------------------------------------------------------|---------------------------------------------|--|
| Customer Sync         To show Customer Sync         To show Customer Sync         To show Customer Sync         Allow to open Customer Sync         Allow sync customer Sync         Allow sync customer Sync         Allow sync customer Sync         Allow sync customer from Site Giant         Product Sync         To show Product Sync         Allow to open Product Sync         Allow sync product from Site Gian         Order Sync         To show Order Sync         To show Order Sync         To show Order Sync         Now Order Sync         To show Order Sync         To show Order Sync         To show Order Sync         To show Order Sync         To show Order Sync         To show Order Sync         To show Order Sync         To show Order Sync         To show Order Sync         To show Categories Sync         Categories Sync         To show Stategories Menu         sen Categories Sync         Categories Sync         Categories Sync         Allow to open Brand Menu         sen Brand Sync         To show Brand Menu         sen Brand Sync <t< th=""></t<> |                                             |  |
| Show Customer Sync                                                                                                    | To show Customer Sync Menu                  |  |
| Open Customer Sync                                                                                                    | Allow to open Customer Sync                 |  |
| Sync Customer                                                                                                    | Allow sync customer from Site Giant         |  |
| Produ                                                                                                    | ct Sync                                     |  |
| Show Product Sync                                                                                                    | To show Product Sync Menu                   |  |
| Open Product Sync                                                                                                    | Allow to open Product Sync                  |  |
| Sync Product                                                                                                    | Allow sync product from Site Gian           |  |
| Orde                                                                                                    | r Sync                                      |  |
| Show Order Sync                                                                                                    | To show Order Sync Menu                     |  |
| Open Order Sync                                                                                                    | Allow to open Order Sync                    |  |
| Sync Order                                                                                                    | Allow sync order from Site Giant            |  |
| Othe                                                                                                    | r Sync                                      |  |
| Categor                                                                                                    | ries Sync                                   |  |
| Show Categories Sync                                                                                                    | To show Categories Menu                     |  |
| Open Categories Sync                                                                                                    | Allow to open Categories                    |  |
| Sync Categories                                                                                                    | Allow sync categories from Site Giant       |  |
| Brand                                                                                                    | d Sync                                      |  |
| Show Brand Sync                                                                                                    | To show Brand Menu                          |  |
| Open Brand Sync                                                                                                    | Allow to open Brand                         |  |
| Sync Brand                                                                                                    | Allow sync brand from Site Giant            |  |
| Update                                                                                                    | Quantity                                    |  |
| Show Update Quantity                                                                                                    | To show Update Quantity Menu                |  |
| Open Update Quantity                                                                                                    | Allow to open Update Quantity               |  |
| Perform Update Quantity                                                                                                    | Allow perform update quantity to Site Giant |  |

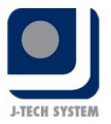

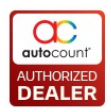

## Update Quantity by Channel

| Show Update Quantity by Channel    | To show Update Quantity by Channel Menu   |
|------------------------------------|-------------------------------------------|
| Open Update Quantity by Channel    | Allow to open Update Quantity by Channel  |
| Perform Update Quantity by Channel | Allow perform update quantity by channel  |
| URL Conf                           | iguration                                 |
| Show URL Configuration             | To show URL Configuration Menu            |
| Open URL Configuration             | Allow to open URL Configuration setting   |
| Save URL Configuration             | Allow to save URL Configuration           |
| Basic Con                          | figuration                                |
| Show Basic Configuration           | To show Basic Configuration Menu          |
| Open Basic Configuration           | Allow to open Basic Configuration setting |
| Save Basic Configuration           | Allow to save basic configuration         |

 ${}^{\mathrm{Page}}\mathbf{S}$ 

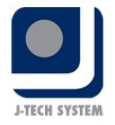

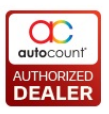

## 4.0 Function & Feature

#### 4.1 General Flow

The flow illustrates the setup process of Unicart 2.0.

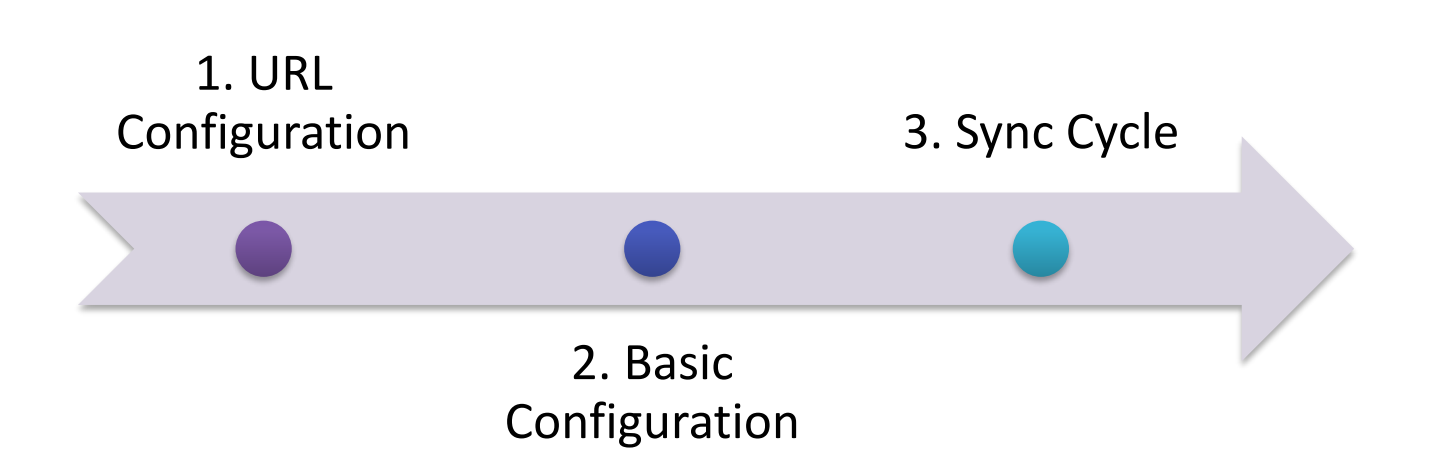

#### 4.2 URL Configuration

UR Configuration is the setting that links up AutoCount Accounting with SiteGiant. This is the first thing that user will need to setup. User can set this at top **Menu**  $\rightarrow$  **Unicart 2.0**  $\rightarrow$  **URL Configuration**. User will have to get the **Website URL** and **API** from SiteGiant representative. After filling this, just click on the "Save" button.

| 🗟 URL Configura | tion | x |
|-----------------|------|---|
| Website URL:    |      | ] |
|                 |      | - |
|                 | Save |   |

| Title       | Expected Data Value (Sample)   |
|-------------|--------------------------------|
| Website URL | https://www.autocountstore.com |
| ΑΡΙ         | S5d6f4ds8f7d9sd5fd1ds23fdsfd7  |

\*User will need to get the website URL and API from SiteGiant representative.

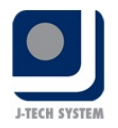

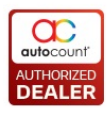

#### **4.3 Basic Configuration**

The next thing that the user will need to setup is Basic Configuration. User can access this from top **Menu**  $\rightarrow$  **Unicart 2.0**  $\rightarrow$  **Basic Configuration**.

#### 4.3.1 General

This section allows user to pre-set some general settings

| Basic Configuration      |                     |      | -     | = x        |
|--------------------------|---------------------|------|-------|------------|
| Basic Configu            | ration              |      |       | $\bigcirc$ |
| General Code Shippin     | ng Channel Location |      |       |            |
| Invoice No. Follow:      | AutoCount -         |      |       |            |
| Default Control Account: | 300-0000 -          |      |       |            |
| Default Debtor:          | 300-D001 ·          |      |       |            |
| Default Item:            | DEFAULT ITEM -      |      |       |            |
| Follow Channel Debtor    |                     |      |       |            |
|                          |                     |      |       |            |
|                          |                     |      |       |            |
|                          |                     |      |       |            |
|                          |                     |      |       |            |
|                          |                     |      |       |            |
|                          |                     |      |       |            |
|                          |                     |      |       |            |
|                          |                     |      |       |            |
|                          |                     |      |       |            |
| New Debtor New Ite       | m                   | Save | Close |            |

**Invoice No. Follow:** Selection between AutoCount or Unicart. This setting option is to set whenever an order is synced from SiteGiant to AutoCount, which document number the user wish to follow.

- If select AutoCount: Synced order will use the running number specified in AutoCount. It will also update this number to SiteGiant and overwrite the existing order number at SiteGiant.
- If select Unicart: Synced order will use the running number as at SiteGiant.

**Default Control Account:** To pre-set a Debtor Control Account. Any customer synced from SiteGiant into AutoCount Accounting will use this as the Control Account when generating Debtor.

**Default Debtor:** To pre-set a debtor. System will use this debtor for incoming orders if the customer exist in SiteGiant but not found in AutoCount Accounting. User should create a debtor for this purpose and set it here.

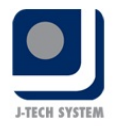

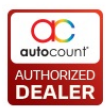

**Default Item:** To pre-set an item. System will use this item for incoming orders if the product exist in SiteGiant but not found in AutoCount Accounting. User should create an item for this purpose and set it here.

**Follow Channel Debtor:** Order synced from SiteGiant to use Channel's debtor code (as set) as the Invoice Debtor Code.

#### 4.3.2 Code

This section allows user to map SiteGiant Codes against AutoCount Accounting item codes. For example, if an order has coupon promotion, when sync the order to AutoCount Accounting, this coupon promotion will use the mapped item code to take in this.

User can always use an item code to map against all the code here or alternatively create separate item codes for each code.

If there are any additional codes created in SiteGiant, user can always come to this Code page to add these additional codes and map them so that any usage of those codes can be sync accordingly into AutoCount Accounting.

| 🔀 Basic Configuration                  | - 🗆 X            |
|----------------------------------------|------------------|
| Basic Configuration                    | 2                |
| General Code Shipping Channel Location |                  |
| <b>+ -</b>                             |                  |
| Code                                   | Item Code        |
| > additionaltotal                      | ADDITIONAL TOTAL |
| coupon                                 | COUPON           |
| reward                                 | REWARD           |
| shipping                               | SHIPPING         |
|                                        |                  |
|                                        |                  |
|                                        |                  |
|                                        |                  |
|                                        |                  |
|                                        |                  |
|                                        |                  |
|                                        |                  |
|                                        |                  |
|                                        |                  |
| New Debtor New Item                    | Save Close       |

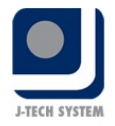

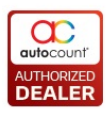

**Code:** Code from SiteGiant, such as promo codes, reward codes.

Item Code: To map AutoCount Accounting items.

#### 4.3.3 Shipping

This section allows user to map SiteGiant shipping to AutoCount Accounting item codes. The list of shipping shown are all the different shipping set ups in SiteGiant. For example, if an order has shipping fees (Flat Rate for example), during order sync, the amount of the shipping fee will be charged into the mapped item code.

User can always use an item code to map against all the shipping here or alternatively create separate item codes for each shipping. User can use the **"Apply to All"** button to set every shipping into the same selected item at the top.

| 😤 Basic Configuration         |                                      | - = x      |
|-------------------------------|--------------------------------------|------------|
| <b>Basic Configuration</b>    |                                      | 2          |
| General Code Shipping Channel | Location                             |            |
| Select Item:                  | <ul> <li>Apply to All</li> </ul>     |            |
| Shipping Method               | Name                                 | Item Code  |
| Weight Based Shipping 2       | Between Sabah and Sarawak            | <u>^</u>   |
| Weight Based Shipping 2       | Between Peninsular Malaysia &        |            |
| Weight Based Shipping 2       | Between Peninsular Malaysia &        |            |
| Weight Based Shipping 2       | Within Peninsular Malaysia / Sarawak | =          |
| Weight Based Shipping 2       | Between Peninsular Malaysia &        |            |
| Weight Based Shipping 2       | Between Peninsular Malaysia &        |            |
| Weight Based Shipping 2       | Within Peninsular Malaysia / Sarawak |            |
| Weight Based Shipping 2       | Zone 1 (Oversea)                     |            |
| Weight Based Shipping 2       | Zone 2 (Oversea)                     |            |
| Weight Based Shipping 2       | Zone 3 (Oversea)                     |            |
| Weight Based Shipping 2       | Zone 4 (Oversea)                     |            |
| Weight Based Shipping 2       | Zone 5 (Oversea)                     |            |
| Weight Based Shipping 2       | Zone 6 (Oversea)                     |            |
| New Debtor New Item           |                                      | Save Close |

#### Shipping Method: Shipping Method in SiteGiant

Name: Name of different shipping setups in SiteGiant. This usually links to Shipping Method in SiteGiant.

**Item Code:** Choose item from AutoCount Accounting. Any order with shipping will use this item code during order sync.

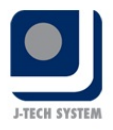

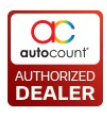

\*To know more about shipping method in SiteGiant, user can refer here:

https://support.unicart.com/category/shipping/

#### 4.3.4 Channel

This section allows user to setup sales channel for order sync purpose. Ideally each active sales channel should have a record at this page so that order can be sync correctly. Example, if user has 2 sales channels (Lazada and Shopee), then there should be 2 records at this section, 1 for Lazada and another for Shopee.

\*For SiteGiant own marketplace order, user will have to setup as "My Store".

| 😤 Basic Configuration — 🗖 🗙 |                     |              |           |              |              |                 |
|-----------------------------|---------------------|--------------|-----------|--------------|--------------|-----------------|
| Basic Con                   | Basic Configuration |              |           |              |              |                 |
| General Code                | Shipping Char       | nel Location |           |              |              |                 |
| ÷ =                         |                     |              |           |              |              |                 |
| Channel                     | Debtor Code         | Location     | Proj. No. | Auto Payment | Payment Met  | Doc. No. Format |
| > My store                  | 300-M001            | HQ           |           |              | MY STORE ACC | IV Default 🛛 👻  |
| Lazada                      | 300-L001            | HQ           |           |              | LAZADA ACC   | Lazada          |
| Shopee                      | 300-S001            | HQ           |           |              | SHOPEE ACC   | Shopee          |
|                             |                     |              |           |              |              |                 |
| New Debtor                  | New Item            |              |           |              | Save         | Close           |

**Channel:** Choose sales channel. The selection over here depends on the available sales channel at SiteGiant. User can find this at Settings  $\rightarrow$  Sales Channel in SiteGiant.

**Debtor Code:** Select the debtor code to be used when syncing order from SiteGiant to AutoCount Accounting. Usually apply different debtor code for different sales channel.

Page.

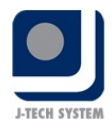

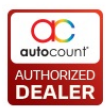

**Location:** Select the location code to be used when syncing order from SiteGiant to AutoCount Accounting. This also means that the orders from SiteGiant to deduct which location's stock.

**Proj No:** Select the project code to be used when syncing order from SiteGiant to AutoCount Accounting. Usually apply different project code for different sales channel.

Auto Payment: Option to auto create AR Payment knocking off the order synced into AutoCount Accounting.

**Payment Method:** Select the payment method to be used when syncing order from SiteGiant to AutoCount Accounting. This will be used as the AR Payment's Payment Method when Auto Payment is enabled.

**Doc. No. Format:** To select the Invoice numbering format to be used when order is synced from SiteGiant into AutoCount Accounting. This can be differentiated through different Sales Channel. (This column will only appear if had set the setting to follow AutoCount Invoice No. at General Tab)

#### 4.3.5 Location

This section allows user to tick on which location do they want to calculate the balance quantity of item and update into SiteGiant.

| 器 Basic Configuration                  |             | - = X      |
|----------------------------------------|-------------|------------|
| Basic Configuration                    |             | 2          |
| General Code Shipping Channel Location |             |            |
| Location                               | Description | Sync?      |
| > HQ                                   | Headquarter |            |
|                                        |             |            |
|                                        |             |            |
|                                        |             |            |
|                                        |             |            |
|                                        |             |            |
|                                        |             |            |
|                                        |             |            |
|                                        |             |            |
|                                        |             |            |
|                                        |             |            |
|                                        |             |            |
|                                        |             |            |
|                                        |             |            |
|                                        |             |            |
| New Debtor New Item                    |             | Save Close |

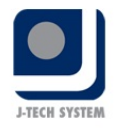

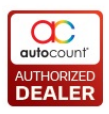

#### 4.4 Sync Cycle

The sync cycle illustrates the routine flow that need to be done from time to time after setup. Sync cycle includes **Customer Sync, Product Sync** and **Order Sync**.

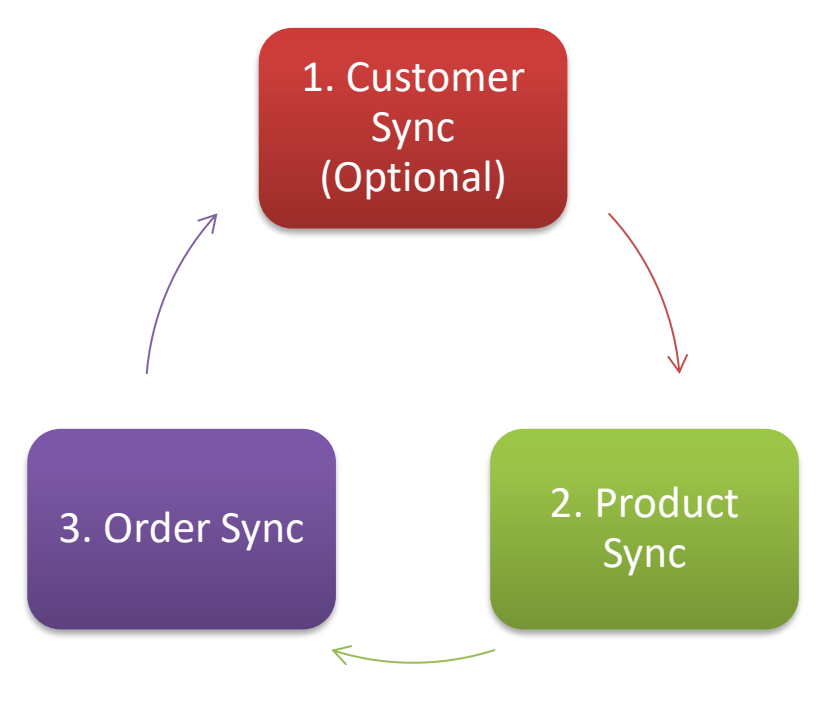

#### 4.5 Customer Sync (Optional)

Customer Sync is a function to sync online customers from SiteGiant into AutoCount Accounting as Debtor. User can find this function from top **Menu**  $\rightarrow$  **Unicart 2.0**  $\rightarrow$  **Customer Sync**. This action is optional as only if user wish to see online customer information at AutoCount Accounting.

| Customer   | Sync - UNICAR    | T - AutoCount Accoun<br>Stock Sales Purchase | ting (Ver: 2.0) (Rev: 122)<br>• UniCart 2.0 General Mainte | nance Tools Tax Window Help                                                                                                    |                                  |         |               |           | - |
|------------|------------------|----------------------------------------------|------------------------------------------------------------|----------------------------------------------------------------------------------------------------|----------------------------------|---------|---------------|-----------|---|
|            | ner Sync         |                                              |                                                            |                                                                                                    |                                  |         |               |           |   |
| intion     |                  | ]                                            |                                                            |                                                                                                    |                                  |         |               |           |   |
| Conv Em    | ail to AutoCount | Empil Adrong                                 |                                                            |                                                                                                    |                                  |         |               |           |   |
|            | onhone to AutoC  | Cindi Auress                                 |                                                            |                                                                                                    |                                  |         |               |           |   |
| _ copy rei | ephone to Autoc  | ount Phone I                                 |                                                            |                                                                                                    |                                  |         |               |           |   |
| Inquiry    | Sync             | Close                                        |                                                            |                                                                                                    |                                  |         |               |           |   |
| and a de   |                  |                                              |                                                            |                                                                                                    |                                  |         |               |           |   |
| arch Re    | sult             |                                              |                                                            |                                                                                                    |                                  |         |               |           |   |
| eck All    | Uncheck All      | Check All in Selection                       | Uncheck All in Selection                                   |                                                                                                    |                                  |         |               |           |   |
| g a column | header here to g | roup by that column                          |                                                            |                                                                                                    |                                  |         |               |           |   |
| Check      | Sync Status      | Debtor Code                                  | Customer ID                                                | Name                                                                                                    | Email                            | Gender  | Birthday Date | Telephone | _ |
| E          |                  |                                              |                                                            |                                                                                                    |                                  |         |               |           |   |
|            |                  |                                              |                                                            |                                                                                                    |                                  |         |               |           |   |
|            |                  | 300-E001                                     |                                                            |                                                                                                    | a logithe sector sector as       | - terms |               |           |   |
| (F)        |                  | 300-T001                                     |                                                            |                                                                                                    | and the second second second     |         |               |           |   |
|            |                  |                                              |                                                            |                                                                                                    |                                  |         |               |           |   |
|            |                  |                                              |                                                            | and the second second s |                                  |         |               |           |   |
| E1         |                  |                                              |                                                            |                                                                                                    |                                  |         |               |           |   |
| E          |                  |                                              |                                                            |                                                                                                    |                                  |         |               |           |   |
|            |                  |                                              |                                                            | C. STREET, STREET,                                                                                                    |                                  | 100     |               |           |   |
|            |                  |                                              |                                                            |                                                                                                    |                                  |         |               |           |   |
|            |                  |                                              |                                                            |                                                                                                    |                                  |         |               |           |   |
|            |                  |                                              |                                                            |                                                                                                    |                                  |         |               |           |   |
|            |                  | 300-3001                                     |                                                            |                                                                                                    | and the second second second     |         |               |           |   |
| <b>E</b>   |                  |                                              |                                                            |                                                                                                    |                                  |         |               |           |   |
|            |                  |                                              |                                                            |                                                                                                    | Concerning and the second second |         |               |           |   |
| E          |                  |                                              |                                                            |                                                                                                    |                                  |         |               |           |   |
| <b>E</b>   |                  |                                              |                                                            |                                                                                                    |                                  |         |               |           |   |
|            |                  |                                              |                                                            |                                                                                                    |                                  |         |               |           |   |
| Dec        | rd 1 of 70 + +   | ► HH <                                       |                                                            |                                                                                                    |                                  |         |               |           |   |

 $_{\rm age}12$ 

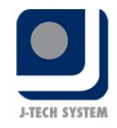

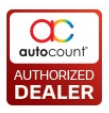

#### Option

Copy Email to AutoCount Email Address: To copy Email to AutoCount Debtor Email at Debtor Maintenance.

**Copy Telephone to AutoCount Phone 1:** To copy Telephone to AutoCount Debtor Phone 1 at Debtor Maintenance.

#### **Functional Buttons**

Inquiry: Click to get customer data from SiteGiant.

**Sync:** Click to sync customer.

Close: Close Customer Sync.

#### **Important Columns**

Sync Status: Result of sync, can be Success or Fail.

Debtor Code: Allows mapping of AutoCount Accounting Debtor to customer.

Name: Customer name.

Email: Customer email.

#### **Double Click Function**

There is a double click function where user able to double click on specific customer from the screen. This will then prompt out customer info from SiteGiant.

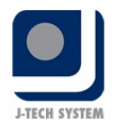

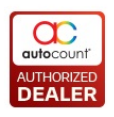

| 8                      | 🔁 Customer — 🗖 🗙 |        |                 |              |            |            |       |           |  |  |  |  |
|------------------------|------------------|--------|-----------------|--------------|------------|------------|-------|-----------|--|--|--|--|
| G                      | eneral           |        |                 |              |            |            |       |           |  |  |  |  |
|                        | Name             | Jae Se | en Ong          |              | Gender     | male       |       |           |  |  |  |  |
|                        | Telephone        | 03-30  | 00 3000         |              | Birth Date | 1990-02-10 |       |           |  |  |  |  |
|                        | E-Mail           | js@au  | tocountsoft.com |              | Status     | Enabled    |       |           |  |  |  |  |
| Customer Group Default |                  |        |                 |              |            |            |       |           |  |  |  |  |
|                        | ddress           |        |                 |              |            |            |       |           |  |  |  |  |
|                        | First Name       |        | Last Name       | Telephone    | Company    |            | City  | Post Code |  |  |  |  |
| >                      | Jae Sen          |        | Ong             | 03-3080 8888 | Auto Count | : Sdn Bhd  | Klang | 41100     |  |  |  |  |
|                        | Jae Sen          |        | Ong             | 03-3000 3000 | AutoCount  | Sdn Bhd    | Bulan | 99999     |  |  |  |  |
|                        |                  |        |                 |              |            |            |       |           |  |  |  |  |
| н                      | H A Record 1 of  | f2 ▶   | ₩ ₩ ◀           |              |            |            |       | •         |  |  |  |  |
|                        |                  |        |                 |              |            |            |       | Close     |  |  |  |  |

#### General steps for Customer Sync:

- 1. Open Customer Sync.
- 2. Click "Inquiry" to get customer data from SiteGiant.
- 3. Tick on the customer that wish to sync into AutoCount Accounting.
- 4. If the customer already exists in AutoCount Accounting, user can choose the Debtor Account at the **"Debtor Code"** column to map this customer to the debtor.
- 5. Click "Sync".
- 6. Go to **Debtor Maintenance (Menu** → AR → **Debtor Maintenance)**.
- 7. User should be able to see new or existing customers with **Customer ID**. Having these IDs means that the customer is mapped against SiteGiant customer.

#### 4.6 Product Sync

Product sync is a function to sync online items from SiteGiant into AutoCount Accounting as Item. User can find this function from top Menu  $\rightarrow$  Unicart 2.0  $\rightarrow$  Product Sync.

Page -

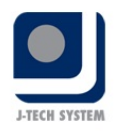

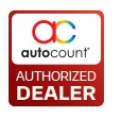

uct Svnc - UNICART - AutoCount Accounting (Ver: 2.0) (Rev: 136) File G/L A/R A/P Inquiry Stock Sales Purchase Bonus Point Business Flow UniCart 2.0 General Maintenance Tools Tax Window Help 2 Product Syne For Opt Format 1 Format 2 Select Page Number Copy Description to AutoCount D Default Item Format: {ProductID}-{SKU}-{VariantName}-{VariantID}-{VariantSKU} Example : {ProductID}-{SKU}-{VariantName}-{VariantID}-{VariantSKU} Select All Copy Price to AutoCount Sta Default No Variant UOM: PCS Default Variant UOM: {Varia me]-(VariantID]-(Varia sku) Example : {VariantName}-{VariantID}-{VariantID}-{Varia ntSKU) Assign New Item Inquiry Sync Close Check All Uncheck All Check All in Selection Uncheck All in Selection Check Sync Sta... Item Code UOM Package Code New Item Co... New UOM uct ID Na SKU int ID Varian Na... Variant Qu... Variant SKI ZZZZZ TESTPRICE TESTPRICE 0.0 1470 7777 1472 TESTP 1472 TESTP 5.00 5813 AA 5.00 5812 A 1472 TESTP TESTPRICE 5.00 5.00 5811 UNIT 1478 HELLOKITTY 1479 VOODOO 50.00 200.00 KITTY HELLO product-KI. 50.00 UNT UNIT 200.00 5816 WHIT 200.00 R-VODOO UNIT 1479 V00D00 VOOD00-0. 200.00 5817 RED 0 VOODOO-2 MALE 1480 DONKEY DONKEY 100.00 50.00 5821 M 5822 F 0 DONKEY-M MONKEY 50.00 50.00 0.00 0.00 1480 DONKEY DONKEY 100.00 DONKEY-F 1481 TESTING O.. 0.00 5818 UNIT TESTING O 5819 UNIT2 1481 TESTING O ... TESTING O ... 0.00 1481 TESTING O ... TESTING O... 0.00 0.00 5820 UNIT3 10.00 10.00 10.00 10.00 1483 WOOD 1484 KAYU KAYU 1485 product-15... product-15. 0.00 0.00 1486 product-15... product-15... 0.00 0.00 
 1487
 product-15...
 product-15...

 1488
 product-15...
 product-15...

 1489
 ItemABC
 SKU-ABC
 0.00 0.00 50.00 50.00 1490 TTEM ADD product-15... 0.00 0.00 112 H4 44 4 Record 80 of 558 > >> >>

#### Filter

**Select Page Number:** Select page. This page number refers to the Product's page at SiteGiant. This is only needed when user has large amount of item and wish to only show page product.

Select All: Select all to show al Products from SiteGiant.

#### Format – Format 1

**Default Item Format:** To set New Item Code, allow parameter input to capture specific column from SiteGiant's product info.

Default No Variant UOM: To set New UOM, this is applicable to product that does not have variant.

**Default Variant UOM:** To set New UOM, allow parameter input to capture specific columns from SiteGiant's product info.

Assign New Item: Click to auto assign New Item Code and New UOM based on the format specified.

#### Format – Format 2

**Item Description:** To set Description of item, allow parameter input to capture specific column from SiteGiant's product info.

**Barcode:** To set Barcode of item, allow parameter input to capture specific column from SiteGiant's product info.

Assign Item Description: Click to auto assign Description based on the format specified.

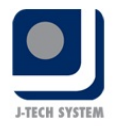

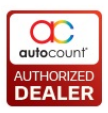

Assign Barcode: Click to auto assign Barcode based on the format specified.

#### Option

**Copy Description to AutoCount Description:** To copy Description to AutoCount Accounting Item Description at Item Maintenance.

**Copy Price to AutoCount Standard Selling Price:** To copy SiteGiant Price to AutoCount Accounting Standard Selling Price (Price1) at Item Maintenance.

**Use Product Price:** Select this to copy Product Price set at SiteGiant Product. This option will only be available if "Copy Price to AutoCount Standard Selling Price" is ticked.

**Use Selling Price:** Select this to copy Promotional Selling Price set at SiteGiant settings. This option will only be available if "Copy Price to AutoCount Standard Selling Price" is ticked.

#### **Functional Button**

Inquiry: Click to get product data from SiteGiant.

Sync: Click to sync product.

Close: Close Product Sync.

#### **Important Columns**

Sync Status: Result of sync, can be Success or Fail.

**Item Code:** To show the Item Code that links to this product. If not, can be used to map against existing item in AutoCount Accounting.

**UOM:** To show the Item's UOM that links to this product. If not, can be used to map against existing UOM in AutoCount Accounting.

**Package Code:** to show the Package Code that links to this product. If not, can be used to map against existing package code in AutoCount Accounting.

**New Item Code:** Item Code to be used. Applicable to product that is not synced into AutoCount Accounting.

New UOM: UOM to be used. Applicable to product that is not synced into AutoCount Accounting.

**Product ID:** ID of the product at SiteGiant.

Name: Name of the product at SiteGiant.

**SKU:** SKU of the product at SiteGiant.

Price: Price of the product at SiteGiant.

Quantity: Quantity of the product at SiteGiant.

Variant ID: Variant ID of the product at SiteGiant (only applicable if variant is enabled).

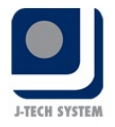

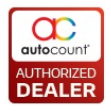

Variant Name: Variant Name of the product at SiteGiant (only applicable if variant is enabled).
Variant Quantity: Variant Quantity of the product at SiteGiant (only applicable if variant is enabled).
Variant SKU: Variant SKU of the product at SiteGiant (only applicable if variant is enabled).

#### **Double Click Function**

There is a double click function where user able to double click on specific customer from the screen. This will then prompt out customer info from SiteGiant.

| Product Syn  | C                  |              |              |          |          |      | - 5   | x  |
|--------------|--------------------|--------------|--------------|----------|----------|------|-------|----|
| General      |                    |              |              |          |          |      |       |    |
| Product ID:  | 1276               | Product Lin  | k:           |          | ]        |      |       |    |
| Title:       | Wrist Band         |              |              |          | ]        |      |       |    |
| SKU:         | Wrist Band         |              |              |          |          |      |       |    |
| Price:       | 20.0000            |              | Cost:        | 0.0000   | ]        |      |       |    |
| SEO:         | wrist-band         |              |              |          |          |      |       |    |
| Description  | nventory & Varians | Shipping Cat | egory Brar   | nd Image |          |      |       |    |
| Quantity: -5 |                    |              |              |          |          |      |       |    |
|              |                    |              |              |          |          |      |       |    |
| Variants:    |                    |              |              |          | <br>     |      |       |    |
| Name         |                    |              | SKU          |          | <br>Quan | tity |       |    |
| > White      |                    |              | Wrist Band-V | White    |          |      |       | -2 |
| Black        |                    |              | Wrist Band-B | Black    |          |      |       | -3 |
|              |                    |              |              |          |          |      |       |    |
|              |                    |              |              |          |          |      |       |    |
|              |                    |              |              |          |          |      |       |    |
|              |                    |              |              |          |          |      |       |    |
|              |                    |              |              |          |          |      |       |    |
|              |                    |              |              |          |          |      |       |    |
|              |                    |              |              |          |          |      |       |    |
|              |                    |              |              |          |          |      |       |    |
| Record       | 1 of 2 P P P 4     |              |              |          | <br>     |      | <br>  |    |
|              |                    |              |              |          |          |      | Close |    |

#### **General steps for Product Sync:**

- 1. Open Product Sync.
- 2. Click "Inquiry" to get product data from SiteGiant.
- 3. Tick on the product that wish to sync into AutoCount Accounting.
- 4. Key in value in Format section. (Refer Product Sync's Format Setting)
- 5. Click on the **"Assign New Item"** button on top to auto assign item code and UOM based on format. If not fill in own New Item Code or UOM.

$$^{2}$$
  $^{2}$ 

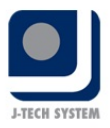

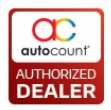

- 6. If the product already exists in AutoCount Accounting, user can choose the Item at the **"Item Code"** and **"UOM"** column to map this product to the item and UOM.
- 7. Click **"Sync"** to sync or map the Codes and IDs together.

#### 4.6.1 Product Sync's Format Setting

This section will provide some general guidelines on how to set the Format at Product Sync. There are a few different ways user can use this function resulting in different ways of to manage items in AutoCount Accounting.

#### Syncing product without variant

This scenario is a simplest scenario. Usually the product's SKU will be used to create as item code in AutoCount Accounting. Due to there is no variant for these products, the system will capture the value set at Default No Variant UOM as these item's UOM, which is "PCS".

| Format                  |                 |                                                                    |
|-------------------------|-----------------|--------------------------------------------------------------------|
| Default Item Format:    | {SKU}           | Example : {ProductID}-{SKU}-{VariantName}-{VariantID}-{VariantSKU} |
| Default No Variant UOM: | PCS             |                                                                    |
| Default Variant UOM:    | {VariantName}   | Example : {VariantName}-{VariantID}-{VariantSKU}                   |
|                         | Assign New Item |                                                                    |

#### Result after clicking "Assign New Item".

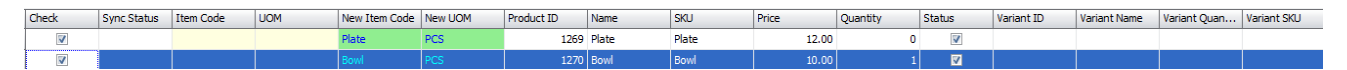

#### Syncing product with variant

This scenario has 2 different situations.

- Scenario 1 Sync product with variant as **multiple items with single UOM**.
- Scenario 2 Sync product with variant as single items but multiple UOM.

#### Scenario 1

User can set the default Item Format with the Product's SKU and Variant Name / Variant SKU. At the same time, set a default UOM for these variant enabled products at Default Variant UOM, for example "PCS". This will result in different item codes for the same product but different variant.

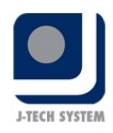

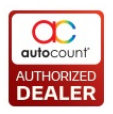

| Format                  |                     |                                                                    |
|-------------------------|---------------------|--------------------------------------------------------------------|
| Default Item Format:    | {SKU}-{VariantName} | Example : {ProductID}-{SKU}-{VariantName}-{VariantID}-{VariantSKU} |
| Default No Variant UOM: | PCS                 |                                                                    |
| Default Variant UOM:    | PCS                 | Example : {VariantName}-{VariantID}-{VariantSKU}                   |
|                         | Assign New Item     |                                                                    |

#### Result after clicking "Assign New Item".

| Ch | eck      | Sync Status | Item Code | UOM | New Item Code | New UOM | Product ID | Name  | SKU   | Price  | Quantity | Status   | Variant ID | Variant Name | Variant Quan | Variant SKU |
|----|----------|-------------|-----------|-----|---------------|---------|------------|-------|-------|--------|----------|----------|------------|--------------|--------------|-------------|
|    | <b>V</b> |             |           |     | Boots-White   | PCS     | 1275       | Boots | Boots | 150.00 | -4       | V        | 5640       | White        | -2           | Boots-White |
| >  | V        |             |           |     |               |         |            |       | Boots |        |          | <b>V</b> |            | Black        |              | Boots-Black |

Referring to example, this product has 2 colours – White and Black. By using the Variant Name / Variant SKU to be part of the item code will result in 2 different item codes, resulting system to create 2 different items. User can then manage White Boots as 1 item and Black Boots as another item.

#### Scenario 2

User can set the default Item Format with Product's SKU and set Variant Name / Variant SKU for UOM. This will result in multiple UOM generated into 1 item code.

| Format                  |                 |                                                                    |
|-------------------------|-----------------|--------------------------------------------------------------------|
| Default Item Format:    | {SKU}           | Example : {ProductID}-{SKU}-{VariantName}-{VariantID}-{VariantSKU} |
| Default No Variant UOM: | PCS             |                                                                    |
| Default Variant UOM:    | {VariantName}   | Example : {VariantName}-{VariantID}-{VariantSKU}                   |
|                         | Assign New Item |                                                                    |

#### Result after clicking "Assign New Item".

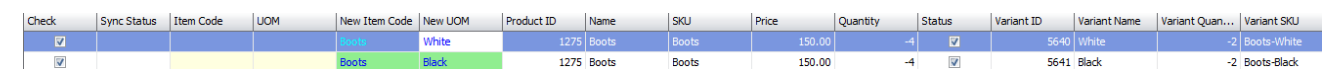

Referring to example, this product has 2 colours, White and Black. By using product SKU only as item code and Variant Name as UOM will result in system to create only 1 item but 2 different UOM. User can then manage this 1 item with different colour (UOM) as 1 item.

#### Syncing multiple product or variant into one Item Code or UOM

User can also sync **multiple products or multiple products with variants into a single item**. This function is supported because online sellers tend to have multiple product codes that represents the same item.

To do so, user just need to assign or map the product into the same Item Code.

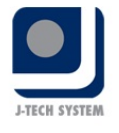

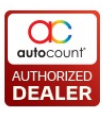

\*User will have to be aware when using Variant Name / Variant SKU as UOM, if the length is too long, user will have to extend the UOM maximum length at AutoCount Management Studio.

#### 4.6.2 Item Package Sync

Due to SiteGiant does not support item package concept, usually online users will tend to create these packages as one product. However, when comes to the proper inventory control, they will need to deduct the correct item accordingly. This function is to cater for such scenario where user **can map SiteGiant product (package) against AutoCount Accounting's Item Package**. After mapping, any orders that contains that product will use this mapped item package in Invoice and items quantity can be deducted accordingly.

#### General steps for Item Package Sync:

- 1. Create **Product** and **Item Package** at both SiteGiant and AutoCount Accounting.
- 2. Make sure the price is the **same** for both sides.
- 3. Go to Product Sync, Inquiry and check on these products.
- 4. Map to the current Item Package Code at "Item Package".
- 5. Click "Sync" to complete the mapping.
- 6. User should be able to see **Product ID** and **Variant ID** at Item Package. Having these IDs means that the Item Package is mapped against SiteGiant product.

#### 4.6.3 Item Description and Barcode Sync

User had the option to **sync SiteGiant products info as AutoCount Description**. Working together with this option, user had the flexibility to pre-set what kind of product info will be used as the Item Description in AutoCount. This function is available at **Product Sync's Format section – Format 2**.

| Format<br>Format Format 2<br>Item Description:<br>BarCode: | (ProductD)-(SkU)-(VariantIsme)-(VariantD)-(VariantSkU)-(N         (ProductD)-(SkU)-(VariantIsme)-(VariantSkU)-(Name)           (ProductD)-(SkU)-(VariantIsme)-(VariantD)-(VariantSkU)-(Name)         (ProductD)-(SkU)-(VariantIsme)-(VariantSkU)-(Name)           Assign Tem Description         Assign SarCode | Option Copy Description to AutoCount Description Copy Price to AutoCount Standard Selling Price C Use Product Price Use Selling Price                                                                                                    |                                                                                                    |
|------------------------------------------------------------|----------------------------------------------------------------------------------------------------|----------------------------------------------------------------------------------------------------|----------------------------------------------------------------------------------------------------|
|                                                            | Format<br>Format Format 2<br>Rem Description:<br>BarCode:                                                                                                    | Format           Format 1           Format 2           Bem Description:           (ProductD)-(SkU)-(Variant/SkU)-(Variant/SkU)- | Format         Option           Rem Description:         (ProductE)-(SKU)-(VariantExU)-(Ni         (ProductE)-(SKU)-(VariantExU)-(Ni         Copy Description to AutoCount Description           Bar Code:         (ProductE)-(SKU)-(VariantExU)-(Ni         (ProductE)-(SKU)-(VariantExU)-(Ni         Copy Description to AutoCount Description           BarCode:         (ProductE)-(VariantExU)-(Ni         (ProductE)-(SKU)-(VariantExU)-(VariantExU)-(Nime)         Copy Price to AutoCount Standard Selling Price           Assign Barn Description         Assign Barn Description         Assign Barn Description         Assign Barn Description |

Working similarly to Product Sync for the Item Code and UOM, user can key in the required parameter into the Item Description field and click on the "Assign Item Description" to assign the Description field to selected records.

Example:

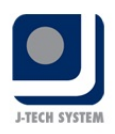

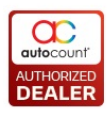

| Format            |                                        |                                                                 |
|-------------------|----------------------------------------|-----------------------------------------------------------------|
| Format 1 Format 2 |                                        |                                                                 |
| Item Description: | {VariantName} / {SKU}                  | {ProductID}-{SKU}-{VariantName}-{VariantID}-{VariantSKU}-{Name} |
| BarCode:          |                                        | {ProductID}-{SKU}-{VariantName}-{VariantID}-{VariantSKU}-{Name} |
|                   |                                        |                                                                 |
|                   | Assign Item Description Assign BarCode |                                                                 |
|                   |                                        |                                                                 |

| Drag a column header here to group by that column |               |              |     |                  |         |                  |         |            |             |         |               |               |          |        |            |              |              |                |   |
|---------------------------------------------------|---------------|--------------|-----|------------------|---------|------------------|---------|------------|-------------|---------|---------------|---------------|----------|--------|------------|--------------|--------------|----------------|---|
| Check                                             | Sync Sta      | Item Code    | UOM | New Item Code    | New UOM | Description      | BarCode | Product ID | Name        | SKU     | Product Price | Selling Price | Quantity | Status | Variant ID | Variant Name | Variant Quan | Variant SKU    |   |
|                                                   |               |              |     | SLIPPER - Yellow | PCS     | Yellow / SLIPPER |         | 1300       | JS SLIPPER  | SLIPPER | 10.00         | 10.00         | 18       |        | 5802       | Yellow       | 18           | SLIPPER-Yellow | ^ |
|                                                   |               |              |     | SLIPPER - Black  | PCS     | Black / SLIPPER  |         | 1300       | JS SLIPPER  | SLIPPER | 10.00         | 10.00         | 18       |        | 5801       | Black        | 0            | SLIPPER-Black  |   |
|                                                   |               |              |     | SLIPPER - White  | PCS     | White / SLIPPER  |         | 1300       | JS SLIPPER  | SLIPPER | 10.00         | 10.00         | 18       |        | 5803       | White        | 0            | SLIPPER-White  |   |
|                                                   |               |              |     | SLIPPER - Red    | PCS     | Red / SLIPPER    |         | 1300       | JS SLIPPER  | SLIPPER | 10.00         | 10.00         | 18       |        | 5804       | Red          | 0            | SLIPPER-Red    |   |
| V                                                 |               |              |     | SLIPPER - Blue   | PCS     | Blue / SLIPPER   |         | 1300       | JS SLIPPER  | SLIPPER | 10.00         | 10.00         | 18       | V      | 5805       | Blue         | 0            | SLIPPER-Blue   |   |
| >                                                 |               |              |     |                  |         |                  |         | 1301       | NESCAFE OR  | 00002   | 1.50          | 1.50          | 0        |        | 5670       | CAN          | 0            |                |   |
|                                                   |               |              |     |                  |         |                  |         | 1301       | NESCAFE OR  | 00002   | 1.50          | 1.50          | 0        | V      | 5671       | CTN          | 0            |                |   |
|                                                   |               |              |     |                  |         |                  |         | 1302       | sport rim   | 00016   | 99.00         | 99.00         | 90       | V      |            |              |              |                |   |
|                                                   |               |              |     |                  |         |                  |         | 1303       | FACIAL SERV | 00017   | 99.00         | 99.00         | 10       | V      |            |              |              |                |   |
| H4 44 4 Rect                                      | rd 388 of 562 | > >> >> >> 4 |     |                  |         |                  |         |            |             |         |               |               |          |        |            |              |              | •              |   |

After assigning the Item Description, make sure that the option **"Copy Description to AutoCount Description"** is ticked so that system will only copy this Description when performing sync. If you had already assigned but did not tick this option, the system will ignore this Description and will not sync this into the Item.

\*Additionally, this feature is also available for **Barcode field**.

| tock Item                                                                   |               |                     |      |                  |           |          |            |          |            |            |               |              |            |             |             |               |            |              |            |                |
|-----------------------------------------------------------------------------|---------------|---------------------|------|------------------|-----------|----------|------------|----------|------------|------------|---------------|--------------|------------|-------------|-------------|---------------|------------|--------------|------------|----------------|
| t: In this Stock Item window, you can create, modify, or delete stock item. |               |                     |      |                  |           |          |            |          |            |            |               |              |            |             |             |               |            |              |            |                |
| New 1                                                                       | 🔙 Edi         | t View              | Find | Print<br>Listing | X Delete  | 5        | Refresh    |          |            |            |               |              |            |             |             |               |            |              | Show this  | grid at startu |
| rag a column head                                                           | ler here to g | roup by that column |      |                  |           |          |            |          |            |            |               |              |            |             |             |               |            |              |            |                |
| Item Code                                                                   | Base U        | UO Description      |      | Item Group       | Item Type | Stoc Is  | AC 11      | otal Bal | Item Class | Item Categ | Main Supplier | IS Finish Go | IS Raw Mat | IS POS Item | Is Purchase | Is Sales Item | Item Brand | Online Price | Product ID | Variant ID     |
|                                                                             | PUS           | I DEFAULT ITEM      |      |                  |           |          | 120        |          |            |            |               |              |            |             |             |               |            | E0.00        |            |                |
| LOTUS                                                                       | 122456        | 1                   |      |                  |           |          | 192<br>192 |          |            |            |               |              | w.         |             |             | (¥)           |            | 5.00         |            |                |
| MONKEY                                                                      | MALE          | 2                   |      |                  |           |          | 191<br>191 |          |            |            |               |              |            |             |             | (F)           |            | 50.00        |            |                |
| MyKAD                                                                       | PCS           | 2 test              |      |                  |           | V        | 1          |          |            |            |               | V            | V          | <b>V</b>    | V           | (V)           |            | 0.00         |            |                |
| R-VODOO                                                                     | UNIT          | 1                   |      |                  |           | V        | v          |          |            |            |               | <b>V</b>     | V          | V           | V           | w.            |            | 200.00       |            |                |
| SLIPPER - Black                                                             | PCS           | 1 Black / SLIPPER   |      |                  |           |          | ¥          |          |            |            |               |              | V          |             | 1           |               |            | 10.00        |            |                |
| SLIPPER - Blue                                                              | PCS           | 1 Blue / SLIPPER    |      |                  |           | 4        | V          |          |            |            |               | 4            | V          |             | V           |               |            | 10.00        |            |                |
| SLIPPER - Red                                                               | PCS           | 1 Red / SLIPPER     |      |                  |           |          | ¥          |          |            |            |               | V            | V          |             |             |               |            | 10.00        |            |                |
| SLIPPER - White                                                             | PCS           | 1 White / SLIPPER   |      |                  |           |          |            |          |            |            |               |              | V          |             | 7           | 1             |            | 10.00        |            |                |
| SLIPPER - Yell                                                              | PCS           | 1 Yellow / SLIPPER  |      |                  |           | <b>v</b> | V          |          |            |            |               | 4            | V          |             | <b>V</b>    | <i>w</i>      |            | 10.00        |            |                |
| TEST1                                                                       | PCS           | 2 TEST1             |      |                  |           |          | ¥          |          |            |            |               |              | ¥.         |             | 1           | 1             |            |              |            |                |
| TESTING2                                                                    | UNIT          | 1                   |      |                  |           |          | <b>V</b>   |          |            |            |               | V            | V          | V           | V           | <b>V</b>      |            | 0.99         |            |                |
| W-VODOO                                                                     | UNIT          | 1                   |      |                  |           |          | V          |          |            |            |               |              | V          |             | <b>V</b>    |               |            | 200.00       |            |                |

#### 4.7 Order Sync

Order Sync is a function to sync online orders from SiteGiant into AutoCount Accounting as Invoice. User can find this function from top Menu  $\rightarrow$  Unicart 2.0  $\rightarrow$  Order Sync.

\*System only capture **Paid, Process** or **Completed** Orders from SiteGiant.

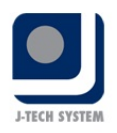

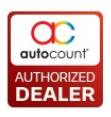

| File G/L  | 🔆 Order Sync - UNICART - AutoCount Accounting (Ver: 2.0) (Rev: 125) – 🔿 🗴<br>File G/L A/R A/P Inguiny Stock Sales Purchase UniCart 2.0 General Maintenance Tools Tax Window Help |                 |                  |            |                    |            |              |                  |            |            |            |           |           |            |            |           |          |              |
|-----------|----------------------------------------------------------------------------------------------------|-----------------|------------------|------------|--------------------|------------|--------------|------------------|------------|------------|------------|-----------|-----------|------------|------------|-----------|----------|--------------|
| Orde      | er Syı                                                                                                    | nc              |                  |            |                    |            |              |                  |            |            |            |           |           |            |            |           |          | 2            |
| Filter    |                                                                                                    |                 |                  |            |                    | C          | Option       |                  |            |            |            |           |           |            |            |           |          |              |
| V Ne      | w Orders                                                                                                    |                 |                  |            |                    |            | Use Input Da | te as Doc. Date: | 06/11/2019 |            |            |           |           |            |            |           |          |              |
|           | Orders                                                                                                    |                 |                  |            |                    |            |              |                  |            |            |            |           |           |            |            |           |          |              |
| Cu        | stom Filter                                                                                                    |                 |                  |            |                    |            |              |                  |            |            |            |           |           |            |            |           |          |              |
|           | Orders b                                                                                                    | y Date          | 01/11/2019       | - to (     | 06/11/2019         | ~          |              |                  |            |            |            |           |           |            |            |           |          |              |
|           | Orders b                                                                                                    | y Channel       |                  |            |                    |            |              |                  |            |            |            |           |           |            |            |           |          |              |
|           |                                                                                                    |                 |                  | _          |                    |            |              |                  |            |            |            |           |           |            |            |           |          |              |
| Inqu      | iry )                                                                                                    | Sync            | Close            |            |                    |            |              |                  |            |            |            |           |           |            |            |           |          |              |
| Searc     | h Resul                                                                                                    | It              |                  |            |                    |            |              |                  |            |            |            |           |           |            |            |           |          |              |
| Check A   | JI Und                                                                                                    | heck All        | Check All in Sel | ection Un  | icheck All in Sele | ection     |              |                  |            |            |            |           |           |            |            |           |          |              |
| -         |                                                                                                    |                 |                  |            |                    |            |              |                  |            |            |            |           |           |            |            |           |          |              |
| Drag a co | lumn head                                                                                                    | fer here to gro | oup by that colu | imn        |                    |            |              |                  |            |            |            |           |           |            |            |           |          |              |
| Check     | E .                                                                                                    | Sync Status     | Order ID         | Market Pla | Invoice No.        | First Name | Last Name    | Order Status     | Total      | Currency C | Currency V | Date Ad ▲ | Channel N | Shipping T | Tax Enable | Tax Type  | Subtotal | AutoCount Do |
| ·         |                                                                                                    |                 | 12291            |            | INV-20170          | Get        | Tan          | Paid             | 0.00       | MYR        | 1          | 22/10/201 | My store  | 0.00       | 0          | inclusive | 0.00     |              |
|           |                                                                                                    |                 | 1220             |            | INV-20170          | Get        | Tan          | Paid             | 2,222.00   | MYR        | - 1        | 22/10/201 | My store  | 0.00       | 0          | indusive  | 2,222.00 |              |
|           |                                                                                                    |                 |                  |            |                    |            |              |                  |            |            |            |           |           |            |            |           |          |              |
|           |                                                                                                    |                 |                  |            |                    |            |              |                  |            |            |            |           |           |            |            |           |          |              |
|           |                                                                                                    |                 |                  |            |                    |            |              |                  |            |            |            |           |           |            |            |           |          |              |
|           |                                                                                                    |                 |                  |            |                    |            |              |                  |            |            |            |           |           |            |            |           |          |              |
|           |                                                                                                    |                 |                  |            |                    |            |              |                  |            |            |            |           |           |            |            |           |          |              |
|           |                                                                                                    |                 |                  |            |                    |            |              |                  |            |            |            |           |           |            |            |           |          |              |
|           |                                                                                                    |                 |                  |            |                    |            |              |                  |            |            |            |           |           |            |            |           |          |              |
|           |                                                                                                    |                 |                  |            |                    |            |              |                  |            |            |            |           |           |            |            |           |          |              |
|           |                                                                                                    |                 |                  |            |                    |            |              |                  |            |            |            |           |           |            |            |           |          |              |
|           |                                                                                                    |                 |                  |            |                    |            |              |                  |            |            |            |           |           |            |            |           |          |              |
| 144 44 4  | Record 1                                                                                                    | of3 + ++ ++     | 4 4              |            |                    |            |              |                  |            |            |            |           |           |            |            |           |          |              |

#### Filter

New Orders: To filter only orders that had not been sync.

All Orders: To get all orders.

Custom Filter: To selectively filter by different criteria

Orders by Date: To filter orders by date

Orders by Channel: To filter orders by channel

#### Option

Use Input Date as Doc. Date: To use the specified date to generate Invoice

#### **Functional Button**

Inquiry: Click to get order data from SiteGiant.

Sync: Click to sync orders.

Close: Close Order Sync.

#### **General steps for Order Sync:**

- 1. Open Order Sync.
- 2. Click "Inquiry" to get order data from SiteGiant.

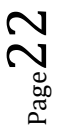

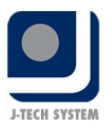

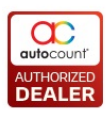

- 3. Tick on the orders that wish to sync into AutoCount Accounting.
- 4. Click "Sync".
- 5. Go to Invoice (Menu  $\rightarrow$  Sales  $\rightarrow$  Invoice).
- 6. User should be able to see new Invoices with **Order ID**. Having Order ID means that this Invoice is synced from SiteGiant.

\*User will not be able to tick or check on those orders that had synced into AutoCount Accounting. If user wish to update or resync it, please delete the existing Invoice of this order.

\*If anyhow sync fails, user may need to expand on the failed order and see under the Order Total tab, if there is any Code (Case Sensitive) which is not maintain in Basic Configuration  $\rightarrow$  Code. These codes can be added freely by user if they perform transactions from SiteGiant backend, thus need to create a mapping between.

#### 4.8 Others Sync

Others Sync consists of **Categories Sync** and **Brand Sync**. Currently both of this sync function works similarly. The purpose is just to capture Categories and Brand info from SiteGiant. User can find both function at **Menu**  $\rightarrow$  Unicart 2.0  $\rightarrow$  Others Sync  $\rightarrow$  Categories / Brand Sync.

\*Currently categories or brand data will only enter AutoCount Accounting as reference only. It cannot be used in Item Group, Item Type, Item Brand, Item Category or Item Class. This is due to the differences of structural design where SiteGiant allows these data to form parent-child relationship while AutoCount does not.

| 🚡 Categories Sync - UNICART - AutoCount Accounting (Ver: 2.0) (Rev: 121) 🗕 🖙 🛪                      |                                                                                                    |  |  |  |  |  |  |  |  |
|----------------------------------------------------------------------------------------------------|----------------------------------------------------------------------------------------------------|--|--|--|--|--|--|--|--|
| File G/L A/R A/P Inquiry Stock Sales Purchase UniCart 2.0 General Maintenance Tools Tax Window Help |                                                                                                    |  |  |  |  |  |  |  |  |
| Categories Sync                                                                                     | 0                                                                                                    |  |  |  |  |  |  |  |  |
| Inquiry Sync Close                                                                                  |                                                                                                    |  |  |  |  |  |  |  |  |
| Name                                                                                                | Description                                                                                                    |  |  |  |  |  |  |  |  |
| BAGPACK                                                                                             |                                                                                                    |  |  |  |  |  |  |  |  |
| - BACKPACK MEN                                                                                      |                                                                                                    |  |  |  |  |  |  |  |  |
| BACKPACK WOMEN                                                                                      |                                                                                                    |  |  |  |  |  |  |  |  |
| Beer                                                                                                |                                                                                                    |  |  |  |  |  |  |  |  |
| BOOK                                                                                                |                                                                                                    |  |  |  |  |  |  |  |  |
| - DongZhong                                                                                         |                                                                                                    |  |  |  |  |  |  |  |  |
| - Grocery                                                                                           |                                                                                                    |  |  |  |  |  |  |  |  |
| - HARDWARE                                                                                          |                                                                                                    |  |  |  |  |  |  |  |  |
| - Kitchen                                                                                           |                                                                                                    |  |  |  |  |  |  |  |  |
| - New node                                                                                          |                                                                                                    |  |  |  |  |  |  |  |  |
| - New node (1)                                                                                      |                                                                                                    |  |  |  |  |  |  |  |  |
| New node (2)                                                                                        |                                                                                                    |  |  |  |  |  |  |  |  |
| - New node (3)                                                                                      |                                                                                                    |  |  |  |  |  |  |  |  |
| - New node (5)                                                                                      |                                                                                                    |  |  |  |  |  |  |  |  |
| - PHONE                                                                                             |                                                                                                    |  |  |  |  |  |  |  |  |
| - Smart Watch (1)                                                                                   |                                                                                                    |  |  |  |  |  |  |  |  |
| Smartwatch                                                                                          |                                                                                                    |  |  |  |  |  |  |  |  |
| - Sports                                                                                            |                                                                                                    |  |  |  |  |  |  |  |  |
| - Stationery                                                                                        |                                                                                                    |  |  |  |  |  |  |  |  |
| - TECH-HARDWARE                                                                                     |                                                                                                    |  |  |  |  |  |  |  |  |
| HIGH                                                                                                |                                                                                                    |  |  |  |  |  |  |  |  |
| L LOW                                                                                               |                                                                                                    |  |  |  |  |  |  |  |  |
| - watches                                                                                           |                                                                                                    |  |  |  |  |  |  |  |  |
| - Software                                                                                          |                                                                                                    |  |  |  |  |  |  |  |  |
| G. SMART WATCH                                                                                      |                                                                                                    |  |  |  |  |  |  |  |  |
| L. XiaoMi                                                                                           |                                                                                                    |  |  |  |  |  |  |  |  |
| - G3                                                                                                |                                                                                                    |  |  |  |  |  |  |  |  |
| Body Care                                                                                           |                                                                                                    |  |  |  |  |  |  |  |  |
|                                                                                                    | Our range of skin care products cleanses, treats, moisturizes, & protects with results-<br>driven formulas & powerful ingredients Keep skin hydrated with our hyaluronic |  |  |  |  |  |  |  |  |

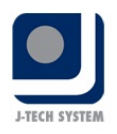

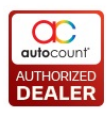

- m x

😤 Brand Sync - UNICART - AutoCount Accounting (Ver: 2.0) (Rev: 121)

| Brand Sync  Ingury Sync Close  Name  ABCDE Acer Acer Apple2 Autocunt                                             |   |
|----------------------------------------------------------------------------------------------------|---|
| Inquiry     Sync     Close       Name     - ABCDE       - Acer     - Apple2       - Auple2     - Auple2          | 2 |
| Name           >         ABCDE           -         Acer           -         Apple2           -         Autocount |   |
| ABCDE           Acer           Apple2           Autocount                                                        |   |
| - Acer<br>- Apple2<br>- Autocount                                                                                |   |
| Apple2 Autocount                                                                                                 |   |
| Autocount                                                                                                    |   |
|                                                                                                    |   |
| - BUMBLE BEE                                                                                                    |   |
| - bumble beececeeeee                                                                                             |   |
| - Canon                                                                                                    |   |
| - DongZhong2                                                                                                    |   |
| - FASHION BRAND                                                                                                  |   |
| — = (1)                                                                                                    |   |
| GP                                                                                                    |   |
| - Guinness                                                                                                    |   |
| - Hewlett-Packard                                                                                                |   |
|                                                                                                    |   |
| - HUAWEI-BRAND                                                                                                   |   |
|                                                                                                    |   |
| Mogu                                                                                                    |   |
| - New Manufacturer                                                                                               |   |
| - New node                                                                                                    |   |
| - New node                                                                                                    |   |
| - New node (3)                                                                                                   |   |
| - New mode (4)                                                                                                   |   |
| - New node (6)                                                                                                   |   |
| - NOKIA                                                                                                    |   |
| - Orange                                                                                                    |   |
| Palm                                                                                                    |   |
| - SAMSUNG                                                                                                    |   |
| - Sony                                                                                                    |   |
| - Xaomi                                                                                                    |   |
| L XIAOMI(1)                                                                                                    |   |

#### **Functional Button**

Inquiry: Click to get categories or brand data from SiteGiant.

Sync: Click to sync categories or brand into AutoCount Accounting.

**Close:** Close Categories / Brand Sync.

#### 4.9 Update Quantity

The purpose of Update Quantity function is to **update the quantity of items** from AutoCount Accounting to SiteGiant. User can find this function at **Menu**  $\rightarrow$  **Unicart 2.0**  $\rightarrow$  **Update Quantity**. The balance quantity will be based on which location user had ticked under **Basic Configuration**  $\rightarrow$  **Location**. If multiple locations have been ticked, then it will **sum up the balance quantity** of those locations.

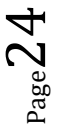

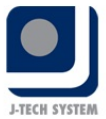

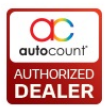

Variant SKU

MOUSEPAD-S

MOUSEPAD-L

AA

BB

cc

TOILET PAPER-BIG

TOILET PAPER-S...

- -

date Quantity - UNICART - AutoCount Accounting (Ver: 2.0) (Rev: 129) File G/L A/R A/P Inquiry Stock Sales Purchase UniCart 2.0 General Maintenance Tools Tax Window Help **Update Quantity** Filter Opt Other Option Filter 1 Filter 2 Maximum Update Quantity: Apply Item Code: No filte Item Group: No filte Item Type: No filte Inquiry Update Save Maximum Update Quantity Close Check All Uncheck All Check All in Selection Uncheck All in Selection )rag a colu ere to group by that co Check Update Quantity Maximum Update ... Balance Qty Item Code Description UOM Product ID Name SKU Variant ID Variant Name 20 9 MOUSEPAD MOUSEPAD 1324 MOUSEPAD MOUSEPAD 5679 S 9 s 1324 MOUSEPAD -1 20 -1 MOUSEPAD MOUSEPAD MOUSEPAD 5680 L 20 -2 TOILET PAPER-BIG TOILET PAPER 1325 TOILET PAPER TOILET PAPER 5681 BIG -2 PCS -2 20 -2 TOILET PAPER-S... TOTI ET PAPER PCS 1325 TOILET PAPER TOTI ET PAPER 5682 SMALL 50 50 150 SWEET POTATO POTATO PCS 1321 POTATO ΡΟΤΑΤΟ 0 0 PARANG PARANG 1292 PARANG PARANG 5655 PCS -1 PCS 0 -1 0 PARANG PARANG AAA 1292 PARANG PARANG 5656 AAA 1294 PARANG 2 0 -1 0 PARANG2 PARANG 2 A PARANG 2 5657 A 0 PARANG2 PARANG 2 1294 PARANG 2 PARANG 2 -1 5658 B 0 PARANG2 PARANG 2 1294 PARANG 2 PARANG 2 5659 C 0 -1 c 0 -1 -1 BALLPEN BALLPEN PCS 1329 BALLPEN123 BALLPEN-X99 1277 Speakerss -1 0 Speaker Speakerss PCS Speaker 0 P10 P10 PCS 1330 P10 P10 -1 0 XIAOMI-NOTE5 0 -1 PCS 1407 XIAOMI-NOTE5 XIAOMI-NOTE5 Het ++ + Record 1 of 15 + ++ ++ +

#### **Filter Options**

Filter 1: Item Code, Item Type, Item Group.

Filter 2: Item Brand, Item Category and Item Class.

#### Option

Maximum Update Quantity: Set maximum update quantity for items.

Apply: Apply maximum quantity to all items.

#### **Functional Button**

Inquiry: Click to get item quantity balance. Only items that are synced from SiteGiant will appear.

Update: Click to update item quantity to SiteGiant.

**Save Minimum Update Quantity:** Save current Maximum Quantity figures for future use. It will load the maximum quantity for each item automatically when open Update Quantity.

Close: Close Update Quantity.

#### **Important Columns**

Update Quantity: Quantity to be updated to SiteGiant.

Maximum Quantity: Maximum Quantity that can be updated to SiteGiant.

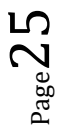

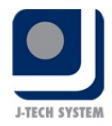

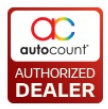

Balance Quantity: Balance Quantity of item at AutoCount Accounting.

#### General steps for Update Quantity:

- 1. Open Update Quantity.
- 2. Click "Inquiry" to load item and quantity data.
- 3. Tick on the items that wish to update quantity to SiteGiant.
- 4. Click "Update" to update quantity.
- 5. User can login into SiteGiant account, the quantity of the selected item will be updated.

\*Update Quantity column will be automatically capture based on the Balance Qty. However, if the Balance Qty is higher than the Maximum Qty, then the Update Quantity will capture the Maximum Qty.

\*If user does not wish to control by Maximum Qty, may put -1 as no control.

#### 4.10 Update Quantity by Channel

The purpose of Update Quantity by Channel function is to **update the quantity of items from AutoCount** Accounting to SiteGiant and make use of SiteGiant's Inventory Management Control feature to update into each marketplace with different quantity. User can find this function at Menu  $\rightarrow$  Unicart 2.0  $\rightarrow$ Update Quantity by Channel. The balance quantity will be based on which location user had ticked under Basic Configuration  $\rightarrow$  Location. If multiple locations have been ticked, then it will sum up the balance quantity of those locations.

| 🐮 Update Quantity By Channel - UNICART - AutoCount Accounting (Ver: 2.0) (Rev: 129) 🥏 🛪             |                                                                                                    |                       |                         |                    |             |                                                                                                    |                                                                                                    |                                                                                                    |                                                  |                                                                                                    |                                                                                                    |                                                                                                    |                                                      |                                                                                                    |
|----------------------------------------------------------------------------------------------------|----------------------------------------------------------------------------------------------------|-----------------------|-------------------------|--------------------|-------------|----------------------------------------------------------------------------------------------------|----------------------------------------------------------------------------------------------------|----------------------------------------------------------------------------------------------------|--------------------------------------------------|----------------------------------------------------------------------------------------------------|----------------------------------------------------------------------------------------------------|----------------------------------------------------------------------------------------------------|------------------------------------------------------|----------------------------------------------------------------------------------------------------|
| File G/L A/R A/P Inquiry Stock Sales Purchase UniCart 2.0 General Maintenance Tools Tax Window Help |                                                                                                    |                       |                         |                    |             |                                                                                                    |                                                                                                    |                                                                                                    |                                                  |                                                                                                    |                                                                                                    |                                                                                                    |                                                      |                                                                                                    |
| U                                                                                                   | Update Quantity By Channel                                                                                                    |                       |                         |                    |             |                                                                                                    |                                                                                                    |                                                                                                    |                                                  |                                                                                                    |                                                                                                    |                                                                                                    |                                                      |                                                                                                    |
|                                                                                                    | the Orthers                                                                                                    |                       |                         |                    |             | Costant of                                                                                                    | h (/)                                                                                                    |                                                                                                    |                                                  |                                                                                                    |                                                                                                    |                                                                                                    |                                                      |                                                                                                    |
| Filter Options                                                                                      |                                                                                                    |                       |                         |                    |             |                                                                                                    | nannei(s)                                                                                                    |                                                                                                    |                                                  |                                                                                                    |                                                                                                    |                                                                                                    |                                                      |                                                                                                    |
| Filter 1 Filter 2                                                                                   |                                                                                                    |                       |                         |                    |             | - Crieda                                                                                                    | Channel                                                                                                    |                                                                                                    |                                                  |                                                                                                    |                                                                                                    |                                                                                                    |                                                      |                                                                                                    |
| Item Code: No filter -                                                                              |                                                                                                    |                       |                         |                    |             |                                                                                                    | Shopee                                                                                                    | <b>A</b> 1                                                                                                    |                                                  |                                                                                                    |                                                                                                    |                                                                                                    |                                                      |                                                                                                    |
|                                                                                                    | tem Group:                                                                                                    | No filter             | -                       |                    |             |                                                                                                    | Shopeet                                                                                                    | -                                                                                                    |                                                  |                                                                                                    |                                                                                                    |                                                                                                    |                                                      |                                                                                                    |
|                                                                                                    | tem Type:                                                                                                    | No filter             | -                       |                    |             |                                                                                                    | Shopees                                                                                                    | 3                                                                                                    |                                                  |                                                                                                    |                                                                                                    |                                                                                                    |                                                      |                                                                                                    |
| L.                                                                                                  |                                                                                                    |                       |                         |                    |             |                                                                                                    | D 100 (01                                                                                                    | 4                                                                                                    |                                                  | <b>•</b>                                                                                                    |                                                                                                    |                                                                                                    |                                                      |                                                                                                    |
|                                                                                                    |                                                                                                    |                       |                         |                    |             | 144 44 4                                                                                                    | Record 22 of 26                                                                                                    | P 199 991 9                                                                                                    |                                                  | P                                                                                                    |                                                                                                    |                                                                                                    |                                                      |                                                                                                    |
| [                                                                                                   | Inquiry )                                                                                                    | Update                | Close                   |                    |             |                                                                                                    |                                                                                                    |                                                                                                    |                                                  |                                                                                                    |                                                                                                    |                                                                                                    |                                                      |                                                                                                    |
| Se                                                                                                  | arch Res                                                                                                    | ult                   |                         |                    |             |                                                                                                    |                                                                                                    |                                                                                                    |                                                  |                                                                                                    |                                                                                                    |                                                                                                    |                                                      |                                                                                                    |
| Ch                                                                                                  | eck All Ur                                                                                                    | ncheck All Cheo       | k All in Selection      | Uncheck All in Sel | lection     |                                                                                                    |                                                                                                    |                                                                                                    |                                                  |                                                                                                    |                                                                                                    |                                                                                                    |                                                      |                                                                                                    |
|                                                                                                    |                                                                                                    |                       |                         |                    |             |                                                                                                    |                                                                                                    |                                                                                                    |                                                  |                                                                                                    |                                                                                                    |                                                                                                    |                                                      |                                                                                                    |
|                                                                                                    | Drag a column header here to group by that column                                                                                                    |                       |                         |                    |             |                                                                                                    |                                                                                                    |                                                                                                    |                                                  |                                                                                                    |                                                                                                    |                                                                                                    |                                                      |                                                                                                    |
| Dra                                                                                                 | g a column he                                                                                                    | ader here to group b  | y that column           |                    |             |                                                                                                    |                                                                                                    |                                                                                                    |                                                  |                                                                                                    |                                                                                                    |                                                                                                    |                                                      |                                                                                                    |
| Dra                                                                                                 | g a column he<br><b>Check</b>                                                                                                    | ader here to group b  | y that column           | Shopee             | Balance Qty | Item Code                                                                                                    | Description                                                                                                    | UOM                                                                                                    | Product ID                                       | Name                                                                                                    | SKU                                                                                                    | Variant ID                                                                                         | Variant Name                                         | Variant SKU                                                                                            |
| Dra<br>(                                                                                            | g a column hei<br>Check                                                                                                    | ader here to group b  | y that column           | Shopee             | Balance Qty | 10 PUMA-SHIRT                                                                                                    | Description<br>PUMA SHIRT                                                                                                    | UOM<br>PCS                                                                                                    | Product ID                                       | Name<br>323 PUMA SHIRT                                                                                                    | SKU<br>PUMA-SHIRT                                                                                                    | Variant ID                                                                                         | Variant Name                                         | Variant SKU                                                                                            |
| Dra<br>C                                                                                            | g a column he<br>Check                                                                                                    | ader here to group b  | y that column           | Shopee             | Balance Qty | Item Code<br>10 PUMA-SHIRT<br>9 MOUSEPAD                                                                                                    | Description<br>PUMA SHIRT<br>MOUSEPAD                                                                                                    | UOM<br>PCS<br>S                                                                                                | Product ID                                       | Name<br>323 PUMA SHIRT<br>324 MOUSEPAD                                                                                                    | SKU<br>PUMA-SHIRT<br>MOUSEPAD                                                                                                    | Variant ID<br>5679                                                                                 | Variant Name                                         | Variant SKU<br>MOUSEPAD-S                                                                              |
| Dra<br>C                                                                                            | a column hei<br>Check                                                                                                    | ader here to group b  | y that column           | Shopee             | Balance Qty | Item Code<br>10 PUMA-SHIRT<br>9 MOUSEPAD<br>-1 MOUSEPAD                                                                                                    | Description<br>PUMA SHIRT<br>MOUSEPAD<br>MOUSEPAD                                                                                                    | UOM<br>PCS<br>S<br>L                                                                                           | Product ID<br>1<br>1                             | Name<br>323 PUMA SHIRT<br>324 MOUSEPAD<br>324 MOUSEPAD                                                                                                    | SKU<br>PUMA-SHIRT<br>MOUSEPAD<br>MOUSEPAD                                                                                                    | Variant ID 5679 5680                                                                               | Variant Name<br>S                                    | Variant SKU<br>MOUSEPAD-S<br>MOUSEPAD-L                                                                |
| Dra                                                                                                 | a column her<br>Check                                                                                                    | ader here to group b  | y that column           | Shopee             | Balance Qty | Item Code<br>10 PUMA-SHIRT<br>9 MOUSEPAD<br>-1 MOUSEPAD<br>-2 TOILET PAPER                                                                                                    | Description<br>PUMA SHIRT<br>MOUSEPAD<br>MOUSEPAD<br>TOILET PAPER                                                                                                    | UOM<br>PCS<br>S<br>L<br>PCS                                                                                    | Product ID<br>1<br>1<br>1                        | Name<br>323 PUMA SHIRT<br>324 MOUSEPAD<br>324 MOUSEPAD<br>325 TOILET PAPER                                                                                                    | SKU<br>PUMA-SHIRT<br>MOUSEPAD<br>MOUSEPAD<br>TOILET PAPER                                                                                                    | Variant ID<br>5679<br>5680<br>5681                                                                 | Variant Name<br>S<br>L<br>BIG                        | Variant SKU<br>MOUSEPAD-S<br>MOUSEPAD-L<br>TOILET PAPER-BIG                                            |
| Dra                                                                                                 | g a column hei<br>iheck                                                                                                    | ader here to group b  | y that column<br>Lazada | Shopee             | Balance Qty | Item Code<br>10 PUMA-SHIRT<br>9 MOUSEPAD<br>-1 MOUSEPAD<br>-2 TOILET PAPER<br>-2 TOILET PAPER                                                                                                    | Description<br>PUMA SHIRT<br>MOUSEPAD<br>MOUSEPAD<br>TOILET PAPER<br>TOILET PAPER                                                                                                    | UOM<br>PCS<br>S<br>L<br>PCS<br>PCS                                                                             | Product ID<br>1<br>1<br>1<br>1<br>1              | Name<br>223 PUMA SHIRT<br>224 MOUSEPAD<br>224 MOUSEPAD<br>225 TOILET PAPER<br>225 TOILET PAPER                                                                                                    | SKU<br>PUMA-SHIRT<br>MOUSEPAD<br>MOUSEPAD<br>TOILET PAPER<br>TOILET PAPER                                                                                                    | Variant ID<br>5679<br>5680<br>5681<br>5682                                                         | Variant Name<br>S<br>L<br>BIG<br>SMALL               | Variant SKU<br>MOUSEPAD-S<br>MOUSEPAD-L<br>TOILET PAPER-BIG<br>TOILET PAPER-SM                         |
| Dra                                                                                                 | g a column her<br>theck                                                                                                    | eader here to group b | y that column<br>Lazada | Shopee             | Balance Qty | Item Code           10         PUMA-SHIRT           9         MOUSEPAD           -1         MOUSEPAD           -2         TOILET PAPER           -2         TOILET PAPER           -3         SWEET POTATO                                                                                                    | Description<br>PUMA SHIRT<br>MOUSEPAD<br>MOUSEPAD<br>TOILET PAPER<br>TOILET PAPER<br>POTATO                                                                                                    | UOM<br>PCS<br>S<br>L<br>PCS<br>PCS<br>PCS                                                                      | Product ID 1 1 1 1 1 1 1 1 1 1 1 1 1 1 1 1 1 1 1 | Name           323         PUMA SHIRT           324         MOUSEPAD           325         TOILET PAPER           325         TOILET PAPER           321         POTATO                                                                                                    | SKU<br>PUMA-SHIRT<br>MOUSEPAD<br>MOUSEPAD<br>TOILET PAPER<br>TOILET PAPER<br>POTATO                                                                                                    | Variant ID<br>5679<br>5680<br>5681<br>5682                                                         | Variant Name<br>S<br>L<br>BIG<br>SMALL               | Variant SKU<br>MOUSEPAD-S<br>MOUSEPAD-L<br>TOILET PAPER-BIG<br>TOILET PAPER-SM                         |
| Dra                                                                                                 | g a column her<br>check                                                                                                    | eader here to group b | y that column<br>Lazada | Shopee             | Balance Qty | Item Code           10         PUMA-SHIRT           9         MOUSEPAD           -1         MOUSEPAD           -2         TOILET PAPER           2         TOILET PAPER           50         SWEET POTATO           0         PARANG                                                                                                    | Description<br>PUMA SHIRT<br>MOUSEPAD<br>MOUSEPAD<br>TOILET PAPER<br>TOILET PAPER<br>POTATO<br>PARANG                                                                                                    | UOM<br>PCS<br>S<br>L<br>PCS<br>PCS<br>PCS<br>PCS                                                               | Product ID 1 1 1 1 1 1 1 1 1 1 1 1 1 1 1 1 1 1 1 | Name           323         PUMA SHIRT           324         MOUSEPAD           325         TOILET PAPER           325         TOILET PAPER           321         POTATO           292         PARANG                                                                                                    | SKU<br>PUMA-SHIRT<br>MOUSEPAD<br>MOUSEPAD<br>TOILET PAPER<br>POTATO<br>PARANG                                                                                                    | Variant ID<br>5679<br>5680<br>5681<br>5682<br>5655                                                 | Variant Name<br>S<br>L<br>BIG<br>SMALL<br>PCS        | Variant SKU<br>MOUSEPAD-S<br>MOUSEPAD-L<br>TOILET PAPER-BIG<br>TOILET PAPER-SM                         |
| Dra                                                                                                 | a column he<br>heck<br>Check<br>Chec | ader here to group b  | y that column           | Shopee             | Balance Qty | Item Code           10         PUMA-SHIRT           9         MOUSEPAD           -1         MOUSEPAD           -2         TOILET PAPER           -2         TOILET PAPER           0         VERT POATO           0         PARANG           0         PARANG                                                                                                    | Description<br>PUMA SHIRT<br>MOUSEPAD<br>MOUSEPAD<br>TOILET PAPER<br>TOILET PAPER<br>POTATO<br>PARANG<br>PARANG                                                                                                    | UOM<br>PCS<br>S<br>L<br>PCS<br>PCS<br>PCS<br>PCS<br>AAA                                                        | Product ID                                       | Name           323         PUMA SHIRT           324         MOUSEPAD           325         TOILET PAPER           325         TOILET PAPER           321         POTATO           292         PARANG           292         PARANG                                                                                                    | SKU<br>PUMA-SHIRT<br>MOUSEPAD<br>TOILET PAPER<br>TOILET PAPER<br>POTATO<br>PARANG<br>PARANG                                                                                                    | Variant ID<br>5679<br>5680<br>5681<br>5682<br>5655<br>5655                                         | Variant Name<br>S<br>L<br>BIG<br>SMALL<br>PCS<br>AAA | Variant SKU<br>MOUSEPAD-S<br>MOUSEPAD-L<br>TOILET PAPER-BIG<br>TOILET PAPER-SM                         |
| Dra                                                                                                 | a column he<br>heck                                                                                                    | ader here to group b  | y that column           | Shopee             | Balance Qty | Item Code           10         PUMA-SHIRT           9         MOUSEPAD           -1         MOUSEPAD           -2         TOILET PAPER           2         TOILET PAPER           50         PARANG           0         PARANG           0         PARANG                                                                                                    | Description<br>PUMA SHIRT<br>MOUSEPAD<br>MOUSEPAD<br>TOILET PAPER<br>POTATO<br>PARANG<br>PARANG<br>PARANG 2                                                                                                    | UDM<br>PCS<br>S<br>L<br>PCS<br>PCS<br>PCS<br>PCS<br>AAA<br>A                                                   | Product ID                                       | Name           323         PUMA SHIRT           324         MOUSEPAD           325         TOILET PAPER           325         TOILET PAPER           326         POTATO           292         PARANG           292         PARANG                                                                                                    | SKU<br>PUMA-SHIRT<br>MOUSEPAD<br>MOUSEPAD<br>TOILET PAPER<br>POTATO<br>PARANG<br>PARANG<br>PARANG 2                                                                                                    | Variant ID<br>5679<br>5680<br>5681<br>5685<br>5655<br>5655                                         | Variant Name S L BIG SMALL PCS AAA A                 | Variant SKU<br>MOUSEPAD-S<br>MOUSEPAD-4<br>TOILET PAPER-BIG<br>TOILET PAPER-SM                         |
| Dra                                                                                                 | a column he<br>check                                                                                                    | Ader here to group b  | y that column           | Shopee             | Balance Qty | Item Code           ID         PLMAA_SHIRT           9         MOUSEPAD           -1         MOUSEPAD           -2         TOILET PAPER           -2         TOILET PAPER           -50         SWEET POTATO           0         PARAING           0         PARAING           0         PARAING2           0         PARAING2                                                                                                    | Description<br>PUMA SHIRT<br>MOUSEPAD<br>MOUSEPAD<br>TOLIET PAPER<br>POTATO<br>PARANG<br>PARANG<br>PARANG 2<br>PARANG 2                                                                                                    | UOM<br>PCS<br>S<br>L<br>PCS<br>PCS<br>PCS<br>PCS<br>PCS<br>AAA<br>A<br>B                                       | Product ID                                       | Name           222         PLIMA GHIRT           324         MOUSEPAD           325         TOILET PAPER           325         TOILET PAPER           325         TOILET PAPER           326         POTATO           327         PARAING           329         PARAING 2           294         PARAING 2                                                                                                    | SKU<br>PUMA-SHIRT<br>MOUSEPAD<br>MOUSEPAD<br>TOLLET PAPER<br>POTATO<br>PARANG<br>PARANG<br>PARANG 2<br>PARANG 2                                                                                                    | Variant ID<br>5679<br>5680<br>5681<br>5682<br>5655<br>5655<br>5655<br>5657                         | Variant Name S S L BIG SMALL PCS AAA A B             | Variant SKU<br>MOUSEPAD-S<br>MOUSEPAD-1<br>TOILET PAPER-BIG<br>TOILET PAPER-SM                         |
| Dra                                                                                                 | a a column he:<br>heck                                                                                                    | ader here to group b  | y that column           | Shopee             | Balance Qty | Item Code           10         PLMA.GHRT           10         PLMA.GHRT           9         MOUSEPAD           -1         MOUSEPAD           -2         TOILET PAPER           50         SWEET POTATO           0         PARANG           0         PARANG2           0         PARANG2           0         PARANG2                                                                                                    | Description<br>PUMA SHIRT<br>MOUSEPAD<br>TOILET PAPER<br>POTATO<br>PARANG<br>PARANG 2<br>PARANG 2<br>PARANG 2                                                                                                    | UOM<br>PCS<br>S<br>L<br>PCS<br>PCS<br>PCS<br>PCS<br>AAA<br>A<br>B<br>C                                         | Product ID                                       | Name           222         PUMA SHIRT           323         PUUSEPAD           324         MOUSEPAD           325         TOILET PAPER           325         TOILET PAPER           321         POTATO           322         PARANG           323         PARANG           324         PARANG 2           324         PARANG 2           324         PARANG 2                                                                                                    | SRU<br>PUMA-SHIRT<br>MOUSEPAD<br>MOUSEPAD<br>TOLLET PAPER<br>POTATO<br>PARANG<br>PARANG 2<br>PARANG 2<br>PARANG 2                                                                                                    | Variant ID<br>5679<br>5680<br>5681<br>5655<br>5655<br>5655<br>5655<br>5655<br>5659                 | Variant Name S L BIG SMALL PCS AAA A B C C           | Variant SKU<br>MOUSEPAD-S<br>MOUSEPAD-S<br>TOILET PAPER-BIG<br>TOILET PAPER-SM<br>AA<br>BB<br>CC       |
| Dra                                                                                                 | g a column he:<br>theck                                                                                                    | My store              | Lazada                  | Shopee             | Balance Qty | Item Code           10         PUMA:SHIRT           9         MOUSEPAD           1         MOUSEPAD           2         TOILET PAPER           2         TOILET PAPER           100         PARANG           0         PARANG           0         PARANG2           0         PARANG2           0         PARANG2           1         BALIPEN                                                                                               | Description<br>PUMA SHIRT<br>MOUSEPAD<br>MOUSEPAD<br>TOILET PAPER<br>POTATO<br>PARANG<br>PARANG 2<br>PARANG 2<br>PARANG 2<br>BALLPEN                                                                                                    | UOM<br>PCS<br>L<br>PCS<br>PCS<br>PCS<br>PCS<br>PCS<br>AAA<br>A<br>B<br>C<br>C<br>PCS                           | Product ID                                       | Name           322         PURA SHIRT           324         MOUSEPAD           324         MOUSEPAD           325         TOILET PAPER           325         TOILET PAPER           321         POTATO           322         PARANG           292         PARANG           294         PARANG           294         PARANG           294         PARANG           294         PARANG           294         PARANG           294         PARANG           294         PARANG           294         PARANG                                                                                                    | SKU<br>PUMA-SHIRT<br>MOUSEPAD<br>TOLLET PAPER<br>TOLLET PAPER<br>POTATO<br>PARANG<br>PARANG 2<br>PARANG 2<br>PARANG 2<br>BALLPEN-X99                                                                                                    | Variant ID<br>5679<br>5680<br>5681<br>5682<br>5655<br>5655<br>5655<br>5656<br>5657<br>5658<br>5659 | Variant Name S L BIG SMALL PCS AAA A B C C           | Variant SRU<br>MOUSEPAD-5<br>MOUSEPAD-4<br>TOILET PAPER-BIG<br>TOILET PAPER-SM<br>AA<br>AB<br>BB<br>CC |
| Dra                                                                                                 | g a column he:<br>theck                                                                                                    | Ader here to group b  | y that column           | Shopee             | Balance Qty | Item Code<br>10 PUMA-SHIRT<br>10 MOUSEPAD<br>1 MOUSEPAD<br>2 TOILET PAPER<br>2 TOILET PAPER<br>2 TOILET PAPER<br>3 SWEET POTATO<br>0 PARANG<br>0 PARANG2<br>0 PARANG2<br>0 PARANG2<br>1 BALLPEN<br>0 Speaker                                                                                                    | Description<br>PUMA SHIRT<br>MOUSEPAD<br>MOUSEPAD<br>TOILET PAPER<br>POTATO<br>PARANG<br>PARANG<br>PARANG 2<br>PARANG 2<br>PAR | UOM<br>PCS<br>S<br>L<br>PCS<br>PCS<br>PCS<br>PCS<br>AAA<br>A<br>B<br>C<br>C<br>PCS<br>PCS<br>PCS<br>PCS        | Product ID                                       | Name           22)         PLMA.SHIRT           324)         MOUSEPAD           324         MOUSEPAD           325         TOILET PAPER           325         TOILET PAPER           325         TOILET PAPER           325         TOILET PAPER           325         TOILET PAPER           329         PARANG           292         PARANG           294         PARANG 2           294         PARANG 2           294         PARANG 2           294         PARANG 2           295         PALIPENI23                                                                                                    | SKU<br>PUMA-SHIRT<br>MOUSEPAD<br>TOLET PAPER<br>TOLET PAPER<br>POTATO<br>PARANG<br>PARANG 2<br>PARANG 2<br>PARANG 2<br>PARANG 2<br>BALLPEN-X99<br>Speaker                                                                                                    | Variant ID<br>5679<br>5680<br>5681<br>5682<br>5655<br>5655<br>5655<br>5657<br>5658                 | Variant Name S L BIG SMALL PCS AAA A B C             | Variant SKU<br>MOUSEPAD-S<br>MOUSEPAD-4<br>TOILET PAPER-BIG<br>TOILET PAPER-SM<br>AA<br>BB<br>CC       |
| Dra                                                                                                 | g a column he:<br>heck                                                                                                    | ader here to group b  | y that column           | Shopee             | Balance Qty | Item Code           10         PLMA.SHIRT           9         MOUSEPAD           -1         MOUSEPAD           -2         TOLET PAPER           -2         TOLET PAPER           -3         TOLET PAPER           0         PARANG           0         PARANG           0         PARANG2           0         PARANG2           1         BALIPEN           0         Speaker           0         PAI                                       | Description<br>PUMA SHIRT<br>MOUSEPAD<br>MOUSEPAD<br>TOILET PAPER<br>TOILET PAPER<br>POTATO<br>PARANG<br>PARANG 2<br>PARANG 2<br>PARANG 2<br>BALIPEN<br>Speakerss<br>P10                                                                                                    | UOM<br>PCS<br>S<br>L<br>PCS<br>PCS<br>PCS<br>PCS<br>PCS<br>AAA<br>A<br>B<br>C<br>C<br>PCS<br>PCS<br>PCS<br>PCS | Product ID                                       | Name           223         PL/MA.SHIRT           224         MOUSEPAD           324         MOUSEPAD           325         TOILET PAPER           325         TOILET PAPER           3221         POTATO           2922         PARANG           2929         PARANG           2941         PARANG 2           2944         PARANG 2           2945         PARANG 2           2945         PARANG 2           2945         PARANG 2           2945         PARANG 2           295         PALEPENIZ3           205         PALEPENIZ3           207         Speakerss           30         P10                                         | SKU<br>PUMA-SHIRT<br>MOUSEPAD<br>TOLET PAPER<br>TOLET PAPER<br>POTATO<br>PARANG<br>PARANG 2<br>PARANG 2<br>PARANG 2<br>PARANG 2<br>BALLPEN-X99<br>Speaker<br>P10                                                                                                    | Variant ID<br>5679<br>5680<br>5681<br>5682<br>5655<br>5655<br>5655<br>5655<br>5659                 | Variant Name S L BIG SMALL PCS AAA A B C C           | Variant SKU<br>MOUSEPAD-S<br>MOUSEPAD-4<br>TOILET PAPER-BIG<br>TOILET PAPER-SM<br>AA<br>BB<br>CC       |
| Dra                                                                                                 | g a column he:<br>heck                                                                                                    | Ader here to group b  | y that column           | Shopee             | Balance Qty | Item Code           10         PUMA.SHIRT           10         PUMA.SHIRT           9         MOUSEPAD           -1         MOUSEPAD           -2         TOILET PAPER           500         SWEET POTATO           0         PARANG           0         PARANG           0         PARANG           0         PARANG           0         PARANG2           -1         BALLPEN           0         Speaker           0         XIAOML*NOTES | Description<br>PUMA SHIRT<br>MOUSEPAD<br>MOUSEPAD<br>TOILET PAPER<br>POTATO<br>PARANG<br>PARANG 2<br>PARANG 2<br>PARANG 2<br>BALLPEN<br>Speakerss<br>P10                                                                                                    | UOM<br>PCS<br>S<br>L<br>PCS<br>PCS<br>PCS<br>PCS<br>PCS<br>PCS<br>PCS<br>PCS<br>PCS<br>PCS                     | Product ID                                       | Name           222         PUMA SHIRT           323         MOUSEPAD           324         MOUSEPAD           325         TOILET PAPER           325         TOILET PAPER           321         POTATO           322         PARANG           329         PARANG           329         PARANG           329         PARANG           329         PARANG           329         PARANG           329         PARANG           329         PARANG           329         PARANG           329         PARANG           320         BALLPEN123           327         Speakerss           330         PIO           3400         XIAOML-NOTES | SKU<br>PUMA-SHIRT<br>MOUSEPAD<br>TOLET PAPER<br>POTATO<br>PARANG<br>PARANG<br>PARANG 2<br>PARANG 2 | Variant ID<br>5679<br>5680<br>5681<br>5682<br>5655<br>5655<br>5655<br>5659<br>5659                 | Variant Name S L BIG SMALL PCS AAA A B C C           | Variant SKU<br>MOUSEPAD-5<br>MOUSEPAD-1<br>TOILET PAPER-BIG<br>TOILET PAPER-SM<br>AA<br>B8<br>CC       |

#### Select Channel(s)

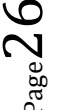

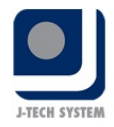

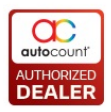

User can select the sales channels (marketplace) that want to update the item quantity. Support multiple selections.

#### Filter Options

Filter 1: Item Code, Item Type, Item Group.

Filter 2: Item Brand, Item Category and Item Class.

#### **Functional Button**

**Inquiry:** Click to generate grid based on selected channels. Item quantity balance will also be calculated. Only items that are synced from SiteGiant will appear.

**Update:** Click to update item quantity to SiteGiant, by channel.

Close: Close Update Quantity by Channel.

#### General steps for Update Quantity by Channel:

- 1. Open Update Quantity by Channel.
- 2. Select Sales Channel (Marketplaces) that want to update quantity.
- 3. Click "Inquiry" to load sales channels, items and quantity data.
- 4. Tick and key on the items that wish to update quantity by channel.
- 5. Click "Update" to update quantity by item, by channel to SiteGiant.
- 6. User can login into each marketplace account, the quantity of the selected item will be updated accordingly.

\*Items that are highlighted in pink are items with negative balance quantity.

#### 4.11 Knock Off Express

Knock off express is an additional function for users to knock off their orders from SiteGiant through excel. This function simplified the knock off process by allowing user to **copy** and **paste** the values from **Excel** into AutoCount Accounting to perform knock off.

To fully utilize this function, it is advice that user should check the setting **"Follow Channel Debtor"** at **Basic Configuration**  $\rightarrow$  **General**. By having one debtor for each channel can simplified the knock off where user just need to knock off based on one debtor instead of multiple debtors.

This feature is available at both **AR Payment and AR Credit Note**.

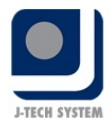

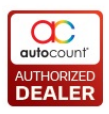

#### 4.11.1 Using Knock off Express

| New A/R Receive Paymen                                       | t - [Next Possible No: OR-000004] - UNICART - Auto                                                                                                    | Count Accounting (Ver: 2.0) - 🗆 🗙         |
|--------------------------------------------------------------|----------------------------------------------------------------------------------------------------|-------------------------------------------|
| Home Edit Knock Off Express 3                                |                                                                                                    |                                           |
| Knock Off Express                                            | <b>1</b>                                                                                                    |                                           |
| Debtor : 300-M001   Project No. : DEFAULT   Department No. : | Knock Off Express     -     -     ×       Knock off base on     Online Order ID     -     5       Paste Value from Clipboard     Paste from Clipboard     ( | 6                                         |
| Main External Links Note                                     |                                                                                                    |                                           |
|                                                              | 1196 100.20                                                                                                    | Date - 30/08/2019                         |
|                                                              | > 1211 26.90                                                                                                    | 50/06/2013                                |
|                                                              |                                                                                                    | 2nd Receipt No. :                         |
| Payment Method Cheque No. Payment Amount                     |                                                                                                    | nk Charge Bi Payment By Is RCHQ RCHQ Date |
| I MY STORE ACC - 2 0.0                                       |                                                                                                    |                                           |
| Bank Account Balanc                                          |                                                                                                    | Amount : 0.00                             |
| 30/08/2019 is RM 0.0                                         |                                                                                                    | Unapplied Amount : 0.00                   |
| Type Date A No. Org. Amt. Outstan                            |                                                                                                    | Knock Off D., Online Orde., Market Place  |
| <ul> <li>▶ RI 16/08/2019 UNI-201908 116.20</li> </ul>        | K4 44 4 Record 2 of 2 → >>> >> 4                                                                                                    | 0.00                                      |
| RI 22/08/2019 UNI-201908 28.90                               |                                                                                                    | 0.00                                      |
|                                                              | Apply Cancel                                                                                                    |                                           |
|                                                              |                                                                                                    |                                           |
|                                                              |                                                                                                    |                                           |
|                                                              |                                                                                                    |                                           |
|                                                              |                                                                                                    |                                           |
| Proceed New Receive Payment                                  | [                                                                                                    | Save Save & Preview Save & Print Cancel   |

- 1. Create New **AR Payment (AR** → **AR Payment)** and select **Debtor**.
- 2. Select Payment Method and key in Payment Amount.
- 3. Click on Knock Off Express at the top of ribbon form.
- 4. Click on Knock Off Express.
- 5. Choose to knock off base on **Online Order ID** or **Market Place Order ID**.
- 6. Paste knock off data from Excel.
  - a. Using Value and KnockOffAmt as Excel Header
  - b. Highlight the data and **Copy** (Right click Copy or Control + C)

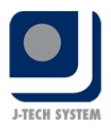

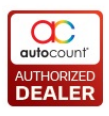

| <b>A</b> 1 | L     | • : ×       | $\checkmark f_x$ | Value |
|------------|-------|-------------|------------------|-------|
|            | А     | В           | с                | D     |
| 1          | Value | KnockOffAmt |                  |       |
| 2          | 1196  | 100.2       |                  |       |
| 3          | 1211  | 26.9        |                  |       |
| 4          |       |             |                  |       |
| 5          |       |             |                  |       |
| 6          |       |             |                  |       |
| 7          |       |             |                  |       |
| 8          |       |             |                  |       |
| 9          |       |             |                  |       |
| 10         |       |             |                  |       |
| 11         |       |             |                  |       |

- c. Click "Paste from Clipboard" to paste the data.
- d. User will realize the Knock Off Express list will have data similar to the copied Excel data.
- 7. Click "Apply".
- 8. The Invoices will be knock off based on the data that had been paste just now.

|   | Туре | Date 🔺     | No.        | Org. Amt. | Outstanding | Discount Due | With Disc. | Disc. Amt. | Pay   |   | Knock Off D  | Online Orde | Market Place |
|---|------|------------|------------|-----------|-------------|--------------|------------|------------|-------|---|--------------|-------------|--------------|
| > | RI   | 16/08/2019 | UNI-201908 | 116.20    |             |              |            | 0.00       |       | V |              |             |              |
|   | RI   | 22/08/2019 | UNI-201908 | 28.90     | 2.00        |              |            | 0.00       | 26.90 | V | 30/08/2019 👻 | 1211        |              |

9. Click "Save" to complete the AR Payment.

#### **Special Note**

Online market place like Lazada, Shopee etc often has the function to export the statements for those online orders. User can export these data and only keep the Market Place ID and the Amount Earned (name might be different across different marketplace) to import as knock off. Remaining outstanding amount are usually knock off through CN or Contra when online market place bills the user.

\*SiteGiant also has an add on **Payment Reconciliation** function that works with statements which could work similarly. User may contact SiteGiant representative to know more about this function.

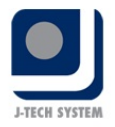

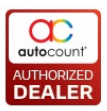

# 5.0 Frequently Asked Questions (FAQ)

This section will highlight some Frequently Asked Questions (FAQ) related to Unicart 2.0

# 1. Why is it the minimum requirement for Unicart 2.0 is Basic Edition but recommended Pro Edition?

The reason that we recommend Pro Edition because of Advanced Multi-UOM module which allows user to perform both different way of product sync (Refer Product Sync's Format Setting) and deduct the quantity according to that specific UOM. If user only use Basic Multi-UOM from Basic Edition, the stock quantity will only deduct from base UOM of the item when transaction is synced from SiteGiant.

#### 2. What I need to do if I were to upgrade from Unicart Integrator to Unicart 2.0?

User will need to map Customer and Product against our Debtor and Item. The reason that user need to map this because the different structure and table used in backend for Unicart 2.0.

#### 3. What is variant in Product Sync?

Variant is a function used by SiteGiant system to represents different product option. Using IPHONE 6 as an example, it may have several colours. In SiteGiant, user usually will enable the variant feature for this IPHONE 6, and key in the available colours for this IPHONE 6. As a result, this IPHONE 6 item will have different options such as Gold, Silver, White etc.

# 4. Is it possible to perform two-way sync like Unicart Integrator?

Sorry but this is currently not supported in Unicart 2.0.

5. I have product with long description in SiteGiant (Title). Will AutoCount Accounting able to support this?

Currently Unicart 2.0 will handle long descriptions by cutting it to Item Description 2. However, if the description is longer that the desire length of Description + Description 2, then the remaining description will be trimmed.

6. What if I want to perform change code for Debtor or Item? Do I need to remap or resync the customer or product again?

No, there is no need to do so. This is because the IDs are kept on the Debtor and Item and recognize through these IDs. As long the ID does not run, you do not need to perform any remap or resync action.

#### 7. Can I differentiate marketplace order in AutoCount?

To do so we suggest user to set different Invoice numbering for different sales channel. This can be done at Basic Configuration  $\rightarrow$  Channel.

# 8. If I set the Invoice Debtor to follow Channel Debtor, will the customer info such as Name, Address, emails be blank in my invoices?

No, the customer information will still be synced together when order sync is performed. Unicart 2.0 only alter the debtor code to the channel's debtor and other information will remain.

#### 9. Why do I see some numbers in Remark 1 and Remark 2 at Invoice?

Remark 1 is Online ID while Remark 2 is Marketplace ID. These ID are synced back together for reference.

#### 10. There is a number shown at Ship Info field in Invoice, what is that for?

The Ship Info field is used to store the tracking number from Orders. This is just for reference purpose.